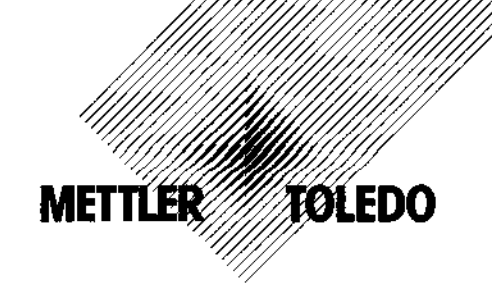

# Operating instructions METTLER TOLEDO PG/SG Balances

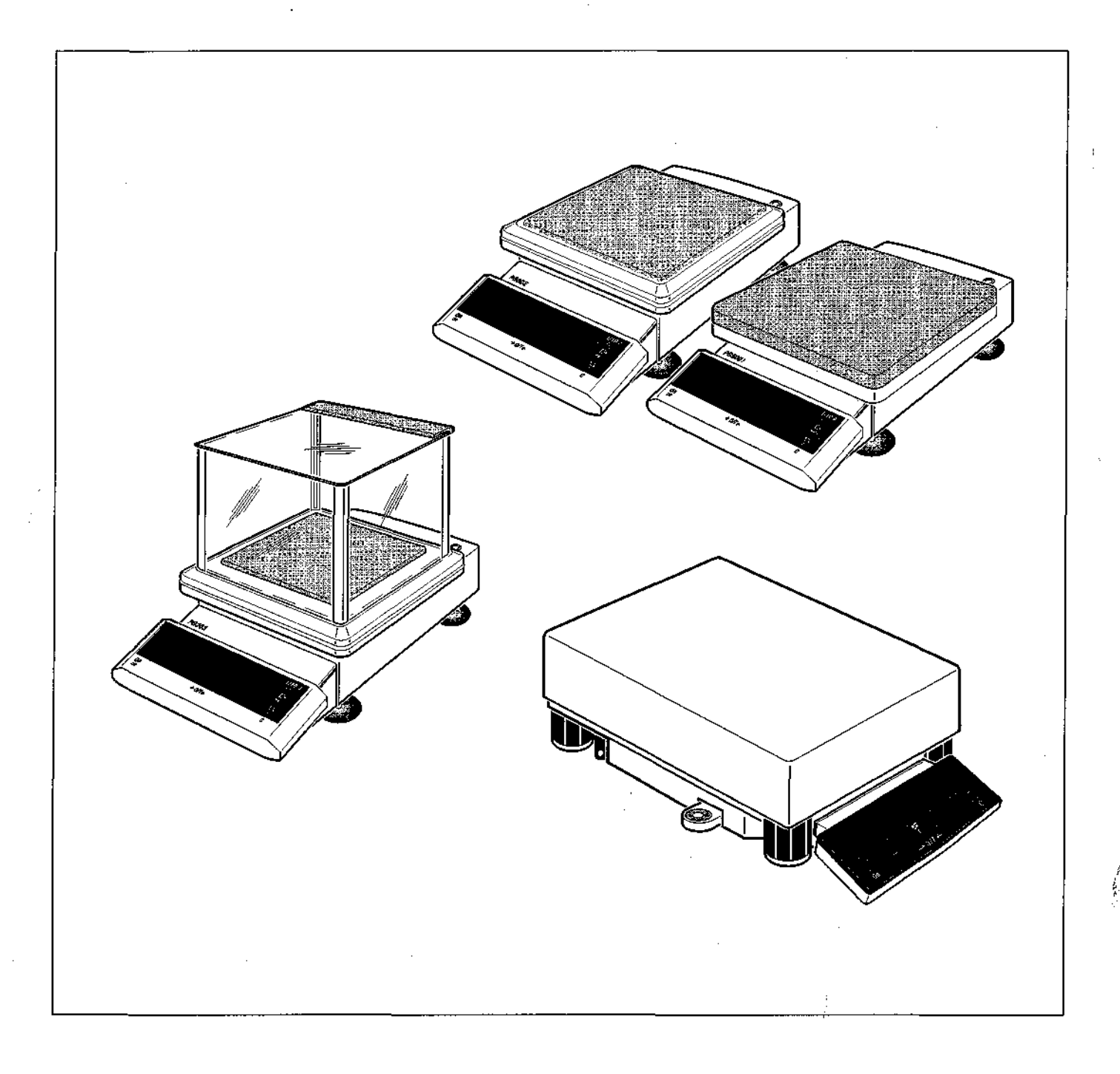

# **Overview of your PG/SG balance**

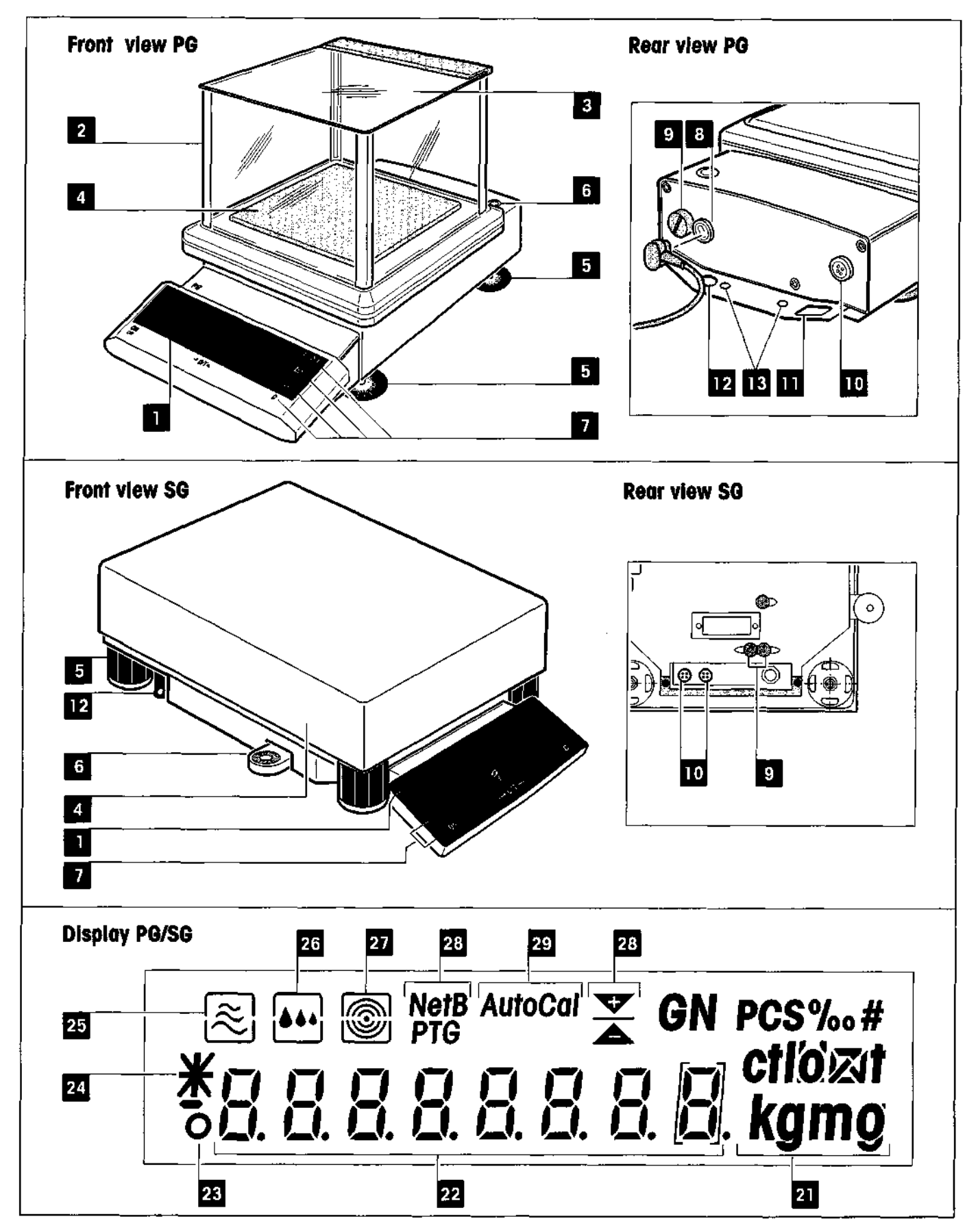

# Display, controls and connections of your PG/SG balance

#### Front

| No. | Designation                        | ] | No. | Designation                               |
|-----|------------------------------------|---|-----|-------------------------------------------|
|     | Display                            |   | 8   | Power cable or connection for AC adapter  |
| 2   | Draft shield (PG 1 mg models only) |   | 9   | Fuses (not with PG803)                    |
| 3   | Draft shield cover                 |   | 10  | LocalCAN interface connection             |
| 4   | Weighing pan                       |   | 1   | Fastening for metal rod antitheft device  |
| 5   | Leveling foot                      |   | 12  | Fastening for steel wire antitheft device |
| 6   | Level check                        |   | 13  | Fastening for auxiliary displays          |
| 7   | Control keys                       |   |     |                                           |

## Display

| No. | Designation                               | No. | Designation                                      |
|-----|-------------------------------------------|-----|--------------------------------------------------|
| 21  | Weighing units                            | 26  | Status indicator of the weighing process adapter |
| 22  | Alphanumeric display (result, menu, etc.) | 27  | Status indicator of the repeatability            |
| 23  | Symbol of the stability detector          | 28  | Function displays for special applications       |
| 24  | Symbol for calculated result              | 29  | Display of adjustment mode                       |
| 25  | Status indicator of the vibration adapter |     |                                                  |

#### Rear

# Contents

2

| 1.  | Getting to know your PG/SG balance                     | 4  |
|-----|--------------------------------------------------------|----|
| 1.1 | Introduction                                           | 4  |
| 1.2 | Overview of the PG/SG balances                         | 4  |
| 1.3 | What you should know about these instructions          | 5  |
| 1.4 | Safety has priority                                    | 6  |
| 2.  | Putting the balance into operation                     | 7  |
| 2.1 | Unpacking and checking the standard equipment          | 7  |
| 2.2 | Selecting or changing the location                     | 9  |
| 2.3 | Leveling the balance                                   | 10 |
| 2.4 | Power supply                                           | 11 |
| 2.5 | Adjusting (calibrating) the balance                    | 12 |
| 3.  | Weighing made simple                                   | 14 |
| 3.1 | Switching the balance on and off                       | 14 |
| 3.2 | Taring the balance                                     | 15 |
| 3.3 | Performing a simple weighing                           | 16 |
| 3.4 | Faster weighing with lower readability                 | 16 |
| 3.5 | Switching weighing units                               | 17 |
| 3.6 | DelfaRange balances with movable fine range            | 18 |
| 3.7 | Printing out the weighing result and transferring data | 18 |
| 4.  | The menu                                               | 19 |
| 4.1 | What is the menu?                                      | 19 |
| 4.2 | Menu operation                                         | 20 |
| 4.3 | Preselecting a function                                | 22 |
| 4.4 | Selecting weighing unit 1                              | 23 |
| 4.5 | Selecting weighing unit 2                              | 24 |
| 4.6 | Setting the vibration adapter                          | 25 |
| 4.7 | Setting the weighing process adapter                   | 25 |
| 4.8 | Selecting repeatability                                | 26 |
| 4.9 | Preselecting automatic shutdown                        | 27 |

| 4 10            | Selection of the adjustment (calibration) and test function | 27           |
|-----------------|-------------------------------------------------------------|--------------|
| 4.10            | Switching automatic adjustment call-up on or off            | - 47<br>- 20 |
| 4.12            | Selecting the nower-up mode                                 | 20           |
| 4.12            | Switching automatic zero correction (Autozero) on or off    | 20           |
| 4.10            | Drinting out settings or resetting to factory settings      | 20           |
| 4,14            | Finally our searings of researing to lociory searings       | 30           |
| 5.              | Special applications and functions                          | 31           |
| 5.1             | Piece counting                                              | 31           |
| 5.2             | Percent weighing                                            | 33           |
| 5.3             | Formula weighing                                            | 34           |
| 5.4             | Dynamic weighing of unstable weighing samples               | 38           |
| 5.5             | Below-the-balance weighings                                 | 40           |
| 5. <del>6</del> | Adjustment (calibration) with external weights (VariCal)    | 4]           |
| 5.7             | Test of the balance with internal or external weight        | 43           |
| 6               | Error messages                                              | 46           |
| 6.1             | Preventive maintenance and care                             | 48           |
| 6.2             | Changing the fuses                                          | 49           |
| 6.3             | Changing the protective cover                               | 49           |
| 6.4             | LocalCAN universal interface                                | 50           |
| 7.              | Technical data and optional equipment                       | 51           |
| 7.1             | General technical data of the PG/SG balances                | 51           |
| 7.2             | Dimensions                                                  | 54           |
| 7.3             | Optional equipment                                          | 57           |
| 8.              | Appendix                                                    | 59           |
| 8.1             | Overview of menu                                            | 59           |
| 8.2             | Conversion table for weight units                           | 60           |
| 8.3             | SOP (Standard Operating Procedure)                          | 61           |
| 8.4             | Index                                                       | 63           |

# 1. Getting to know your PG/SG balance

The section provides you with detailed information on your PG/SG balance. Please read this section through carefully even if you already have experience with METTLER TOLEDO balances and scales and be sure to familiarize yourself with the safety notes!

# 1.1 Introduction

Thank you for deciding to purchase a balance from METTLER TOLEDO.

The precision balances of the PG/SG line combine a wide range of weighing functions and setting possibilities with exceptional ease of operation.

Please read through these operating instructions thoroughly so that you can exploit all the possibilities offered by your balance to the full. As soon as you are familiar with the functions of your balance, you will find the short-form operating instructions supplied as standard useful in your daily work.

These operating instructions apply to all balances of the PG/SG line. However, the various models have different equipment and performance features. Where this is important for the operation, special mention is made in the text.

# 1.2 Overview of the PG/SG balances

The PG/SG balance family comprises various precision balances which differ according to their weighing range, resolution and equipment features.

The models of the PG/SG line have the following features:

- Extremely rugged and chemically resistant construction.
- Convenient keypad for one-hand operation and large size, easily readable display.
- Internal, motorized adjustment (calibration) or test with built-in weight or external weights.
- Built-in functions for piece counting, percent weighing, formula weighing and dynamic weight determination.
- Built-in interface of the latest generation (LocalCAN universal interface) allows the attachment of up to 5 peripheral devices. Devices with an RS232 interface can also be attached via an adapter cable.

A brief word regarding standards, directives and procedures for quality assurance: Your PG/SG balance conforms with all common standards and directives. It supports standard procedures, handicaps, work techniques and records as required by **GLP** (Good Laboratory Practice) and **SOP** (Standard Operating Procedure). Recording of the sequences of operations and adjustment work is highly important in this connection; we recommend use of the METTLER TOLEDO LC-P45 Printer here. Your PG/SG balance has a CE declaration of conformity and METTLER TOLEDO as the manufacturer has been awarded ISO 9001/EN 29001 certification.

Certified versions of PG/SG balances are also available, please ask your METTLER TOLEDO dealer.

# 1.3 What you should know about these instructions

These instructions contain orientation aids which facilitate your search for the desired information.

Work steps are marked by "•", whereas enumerations are preceded by a "–". Key designations are enclosed in double angle brackets (e.g. **«On/Off**» or  $(\square \Rightarrow \gg)$ .

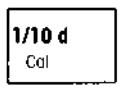

The keys of your PG/SG balance have two assignments: The first function of a key (e.g. **\*1/10d**") is always available by pressing the key briefly, whereas the second function (e.g. **\*Cal.**") is called up by pressing and holding the key.

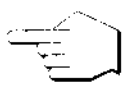

This symbol indicates a brief keystroke.

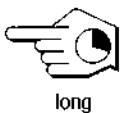

This symbol indicates a long, sustained keystroke (approx. 2 seconds).

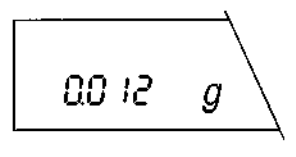

This representation symbolizes the current display of your balance.

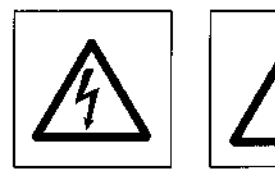

These symbols indicate safety and hazard instructions which must be complied with. Noncompliance with such instructions can lead to personal injuries to the user, damage to the balance or other tangible assets or to malfunctions.

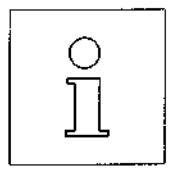

This symbol indicates additional information and instructions which facilitate your handling of the balance and contribute to proper and economical use.

## 1.4 Safety has priority

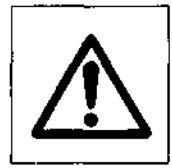

6

Please note the following instructions for safe and problem-free operation of your PG/SG balance.

Read through these operating instructions carefully, even if you already have experience with METTLER TOLEDO balances and scales.

It is essential to note the instructions in section 2 when putting your new balance into operation.

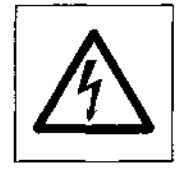

The PG/SG balances may not be operated in a hazardous environment.

Ensure that the printed voltage value matches the local line voltage.

The PG803 has an external AC adapter. Use only the AC adapter supplied with your PG803. Operate and use your PG/SG balance only according to the directions in these operating instructions or the short-form operating instructions.

Use only optional equipment and peripherals supplied by METTLER TOLEDO with your PG/SG balance; these have been optimally matched to your balance.

Your PG/SG balance has a very rugged construction, but it is still a precision instrument. Treat it with the appropriate care and it will thank you with years of trouble-free operation.

Never open the balance, it contains no parts which can be maintained, repaired or replaced by the user. Should you have problems with your balance on the odd occasion, please contact your responsible METTLER TOLEDO dealer.

# 2. Putting the balance into operation

In this section you will learn how you unpack and set up your new balance and prepare it for operation. On completion of the steps described in this section, your balance is ready for operation.

## 2.1 Unpacking and checking the standard equipment

PG/SG balances are supplied in an environmentally harmless package. Please check the standard equipment of your balance for completeness:

# 

#### PG balances with readability 1 mg

- Operating instructions
- Short-form operating instructions
- Weighing pan support (1)
- Weighing pan (2)
- Draft shield (3)
- PG803 only: AC adapter
- Protective cover

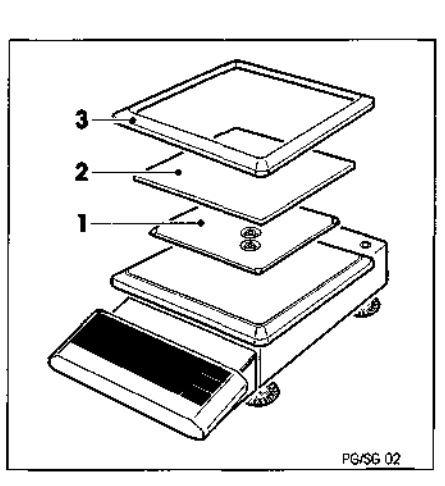

#### PG balances with readability 10 mg

- Operating instructions
- Short-form operating instructions
- Weighing pan support (1)
- Weighing pan (2)
- Draft shield element (3)
- Protective cover

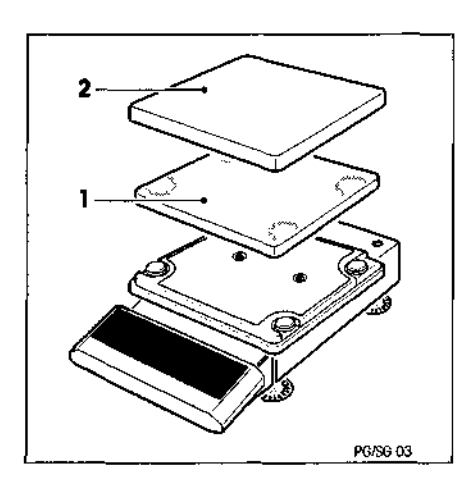

#### PG balances with readability 0.1 g and 1 g

- Operating instructions
- Short-form operating instructions
- Weighing pan support (1)
- Weighing pan (2)
- Protective cover

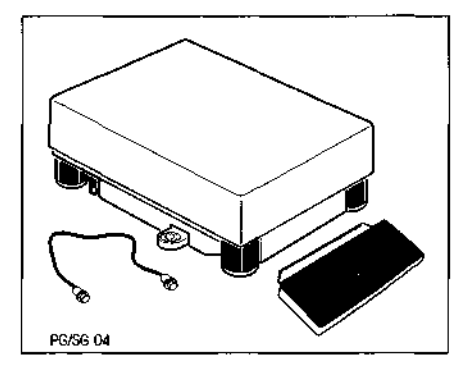

2

#### SG balances

- Operating instructions
- Short-form operating instructions
- Weighing pan
- Terminal with holder
- Terminal connection cable
- Protective cover over terminal

# 2.2 Selecting or changing the location

Your balance is a precision instrument and will thank you for an optimum location with high accuracy and dependability.

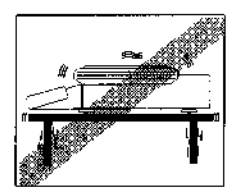

Firm, vibration-free position as horizontal as possible.

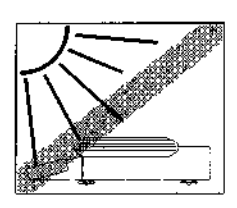

No direct sunlight.

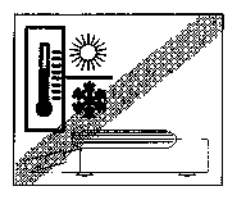

No excessive temperature fluctuations.

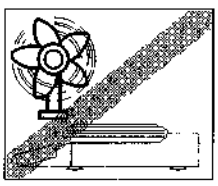

No excessive drafts (powerful air conditioning systems can also cause drafts).

You will find further tips for an optimum location in section 6.1.

# 2.3 Leveling the balance

#### **Procedure with PG balances**

To level the PG balances, you need only align the two front leveling feet. The imprint on the level makes leveling particularly simple.

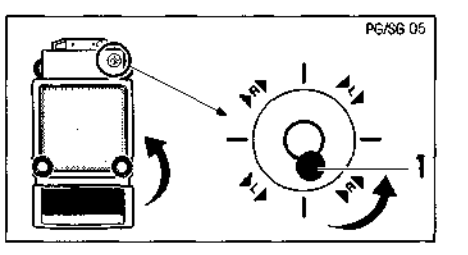

• Turn the two **front** leveling feet as shown by the imprint or in the diagram until the air bubble is in the middle of the level.

If the air bubble lies, e.g. at the bottom right, **R** on the imprint signifies that you must turn the **R**ight front leveling screw in the direction of the arrow (counterclockwise).

Several leveling steps are usually needed.

- 0 ]]
- After every location change, the balance must be releveled.
- If need be, e.g. if you work with high loads, you can unscrew the two rear leveling feet of the PG balances until they contact the bench top.

#### **Procedure with SG balances**

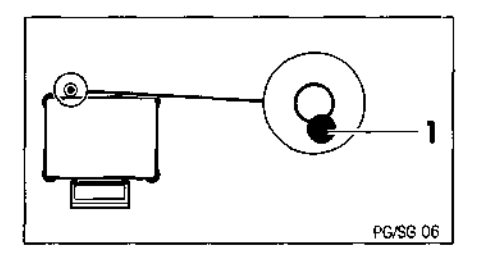

 Screw one of the four leveling feet in completely. Level balance using the three remaining leveling feet, which should all be at the same level.

Unscrew the leveling foot you first screwed in until it touches the support.

• The balance must be releveted each time its location is changed.

# 2.4 Power supply

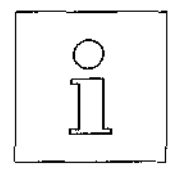

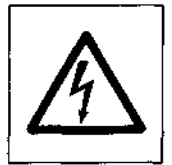

PG/SG balances (except PG803) adapt themselves **automatically to a line voltage** between 100 V and 240 V 50/60 Hz.

PG/SG balances can be made dead only by disconnecting the power plug. The receptacle-outlet must therefore be in the vicinity of the balance and easily accessible. PG/SG balances may be operated only with a power supply with grounding conductor.

#### For PG803 only

First check whether the voltage printed on the AC adapter matches your local line voltage. If this is not the case, on no account connect the AC adapter to the power supply, but contact your METTLER TOLEDO dealer.

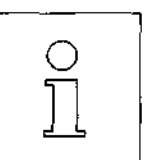

Two different AC adapters with national power cable are available for your PG803:

- 100-120V, 50/60Hz
- 200-240V, 50/60Hz.

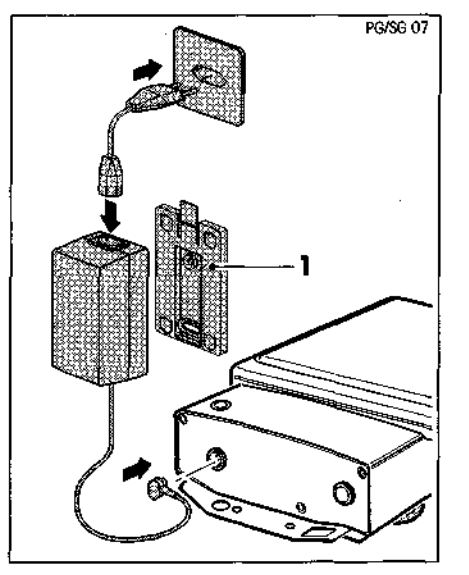

If you wish to work with the holder (1) supplied with the AC adapter: Attach the holder with two screws to a suitable, sufficiently stable area (e.g. on the wall or the underside of a bench top). Press the AC adapter into the holder.

#### Note:

The AC adapter can be removed from the holder by pressing the projecting lug.

Connect the AC adapter to the power supply and to the connection socket of your balance.

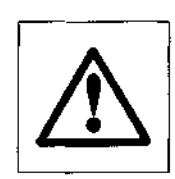

Ensure that the AC adapter can never come into contact with liquids!

The balance now performs a self-test in which all display segments light up briefly. "OFF" then appears in the display ("OFF" indicates that the balance has been disconnected from the power supply).

Press the **«On/Off»** key. The display briefly provides information on the installed software version and the normal weight display then appears.

Allow your balance to warm up for 30 minutes to enable it to adapt itself to the ambient conditions.

# 2.5 Adjusting (calibrating) the balance

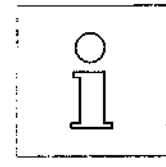

An adjustment (i.e. adjustment to the acceleration due to gravity) is needed when putting into operation for the first time and after every location change. In colloquial language, this operation is frequently also referred to as "calibration" (to avoid misunderstandings, this term is enclosed in brackets when necessary). You should also adjust (calibrate) your balance at regular intervals in weighing operation to obtain precise results. If you work according to **GLP** (Good Laboratory Practice) and **SOP** (Standard Operating Procedure), please note the stipulated intervals for the adjustment (calibration).

Your balance is equipped with an automatic adjustment or test procedure. If it is outside the adjustment tolerance, the balance uses a flashing display **«Cal»** to prompt you to adjust (calibrate) with the internal weight at a keystroke or with an external weight. With certified balances, the adjustment (calibration) is performed automatically with the internal weight in compliance with the relevant national weights and measures legislation. Adjustment (calibration) with external weights is not allowed under weights and measures legislation. You can also choose between the internal and an external weight when checking the adjustment. In the factory, the balance is set for adjustment with the built-in adjustment weight. You will find information on how to select the type of adjustment and how to perform the adjustment with an external weight in sections 4.10 and 5.6.

When putting your new balance into operation for the first time, we recommend adjusting (calibrating) it with the **internal** weight after the warm-up phase. Proceed as follows:

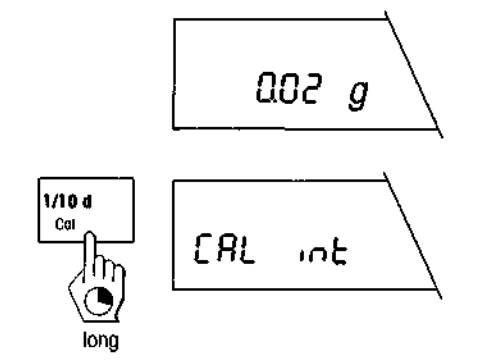

Ensure that the weighing pan is unloaded. There is no need to tare the balance before adjustment (calibration).

Initiate the adjustment operation by pressing and holding the **«Cal»** key. The balance shows briefly that adjustment (calibration) is being performed with the internal weight.

The following displays appear during the adjustment:

The internal weight is loaded.

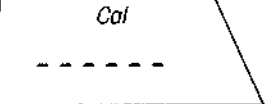

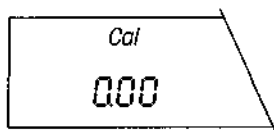

The internal adjustment weight is raised.

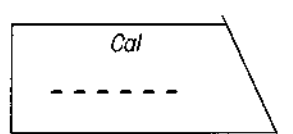

The balance processes the adjustment results.

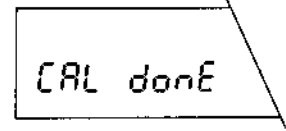

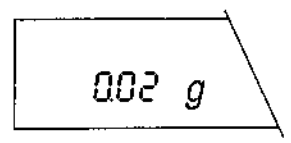

The balance automatically returns to the weighing mode.

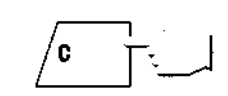

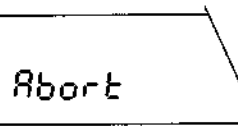

-----

| BALANCE CALIBRATION<br>18.01.94 11:23:34                    |
|-------------------------------------------------------------|
| METTLER TOLEDO<br>Balance<br>Type: PG502<br>SNR: 1105238536 |
| Int. calibration done                                       |
| Signature:                                                  |
|                                                             |

---- END

You can abort an ongoing adjustment (calibration) at any time by briefly pressing the «C» key.

The balance reports successful completion of the adjustment (calibration).

If the adjustment (calibration) can not be performed properly (e.g. owing to vibrations), the balance stops the adjustment process and the display shows "Abort". Press the « $\mathbf{C}$ » key to clear this message and restart the adjustment operation.

If your balance is connected to a printer, the adjustment (calibration) is recorded automatically. The record opposite is a specimen printed out using the METTLER TOLEDO LC-P45 Printer. In this case, the internal adjustment (calibration) has been initiated by the printer. Depending on the attached printer, the printout may differ somewhat from the example shown.

# 3. Weighing made simple

This section shows you how to perform simple weighings, how you can accelerate the weighing process and print out the weighing result and transfer data.

# 3.1 Switching the balance on and off

Your balance is set in the factory so that it automatically switches to the weighing mode when you load a weight in the standby mode.

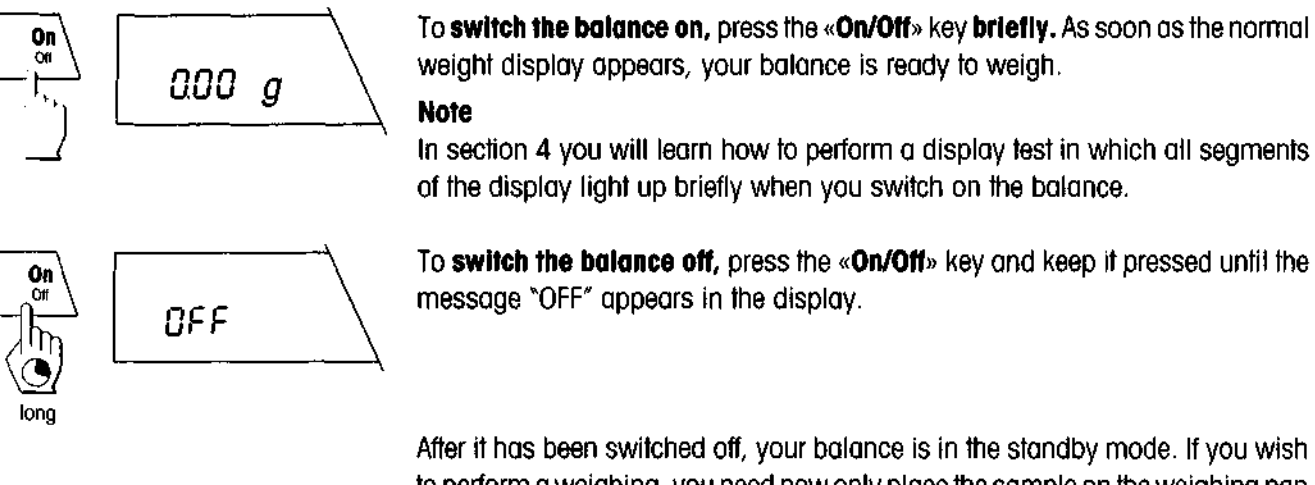

After it has been switched off, your balance is in the standby mode. If you wish to perform a weighing, you need now only place the sample on the weighing pan and your balance immediately displays the result. There is no need to switch it on with the **«On/Off»** key.

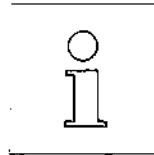

As your balance needs no warm-up time when in the standby mode and is immediately ready for weighing, we advise you to switch off the instrument only by use of the **«On/Off»** key and not to disconnect it from the power supply. This also ensures that the balance is always in thermal equilibrium.

# 3.2 Taring the balance

The weight of any weighing container can be "tared" at a keystroke to set the display to zero. The taring range covers the entire weighing range of your balance.

If you wish to tare a container, place it on the weighing pan.

Close all draft shield doors.

Press the  $\rightarrow 0/T \leftarrow$  key briefly to start the taring operation.

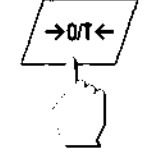

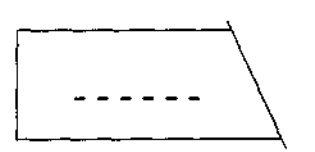

Taring runs automatically. If you tare the balance when it is unstable, the taring procedure will be shown in the display by horizontal segments.

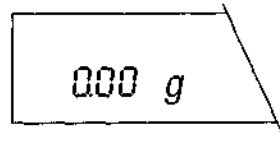

On completion of taring, the zero display appears and your balance is ready for weighing.

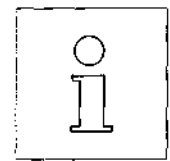

Taring can be aborted by pressing the  $\ll \rightarrow 0/T \leftarrow \gg$  key again when the balance is in an unstable (not yet tared) condition.

# 3.3 Performing a simple weighing

Performing a simple weighing is described only for the sake of completeness as this operation comprises only two work steps.

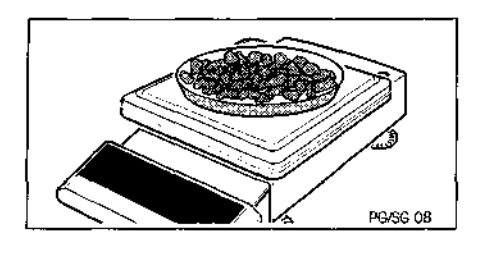

After you have tared the balance, place the weighing sample on the pan.

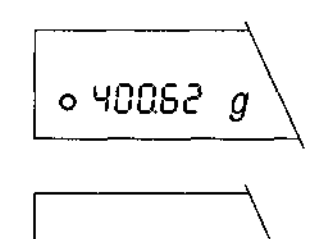

50053 g

Wait until the circular symbol of the stability detector fades. Fading of the symbol indicates that the weighing result is stable.

Now read off the weight in the display.

## 3.4 Faster weighing with lower readability

Your balance allows you to lower the readability (number of decimal places) at any time and thus accelerate the weighing process.

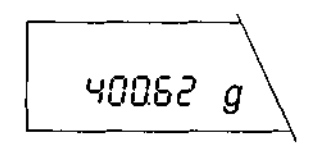

The balance is operating with normal readability and speed.

#### Note

The number of decimal places which are displayed with normal readability depends on the balance model, the weighing range and the selected weighing unit.

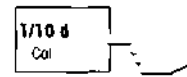

Press the «1/10d» key briefly and ...

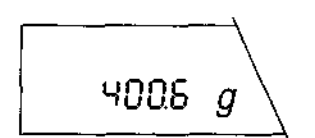

... the balance operates with **lower readability** (one decimal place less), but displays the result appreciably **quicker**. By pressing the **«1/10d»** key again briefly, you can return to normal readability.

# 3.5 Switching weighing units

Your balance can display the weighing result in two different weighing units. How you preselect the two weighing units is described in sections 4.4. and 4.5.

You can switch between the two weighing units at a keystroke:

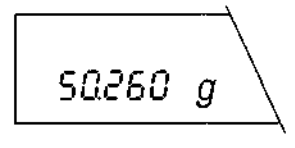

The balance shows the result in weighing unit 1.

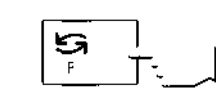

Press the «S » key briefly.

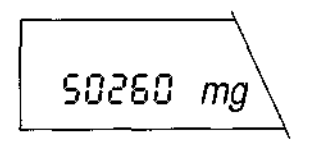

The balance shows the result in **weighing unit 2.** By pressing the « $\mathfrak{S}$ » key again, you can return to weighing unit 1.

#### Notes

If an additional unit (e.g. "%" or "PCS") is displayed when switching between the two weighing units, you have preselected a function in the menu. You will find further information on the functions in sections 4.3 and 5.1 through 5.4.

The following weighing units are set in the factory:

For PG balances with 1 mg readability

Weighing unit 1: g (grams) Weighing unit 2: mg (milligrams)

#### For PG balances with 10 mg readability

Weighing unit 1: g (grams) Weighing unit 2: g (grams)

#### For PG/SG balances with 0.1/1 g readability

Weighing unit 1: g (grams) Weighing unit 2: kg (kilograms)

You will find a table of the conversion factors between the various weighing units in section 8.2.

# 3.6 DeltaRange balances with movable fine range

METTLER TOLEDO DeltaRange balances have a **movable** fine range with 10 times higher readability. An additional decimal place always appears in the display in this fine range.

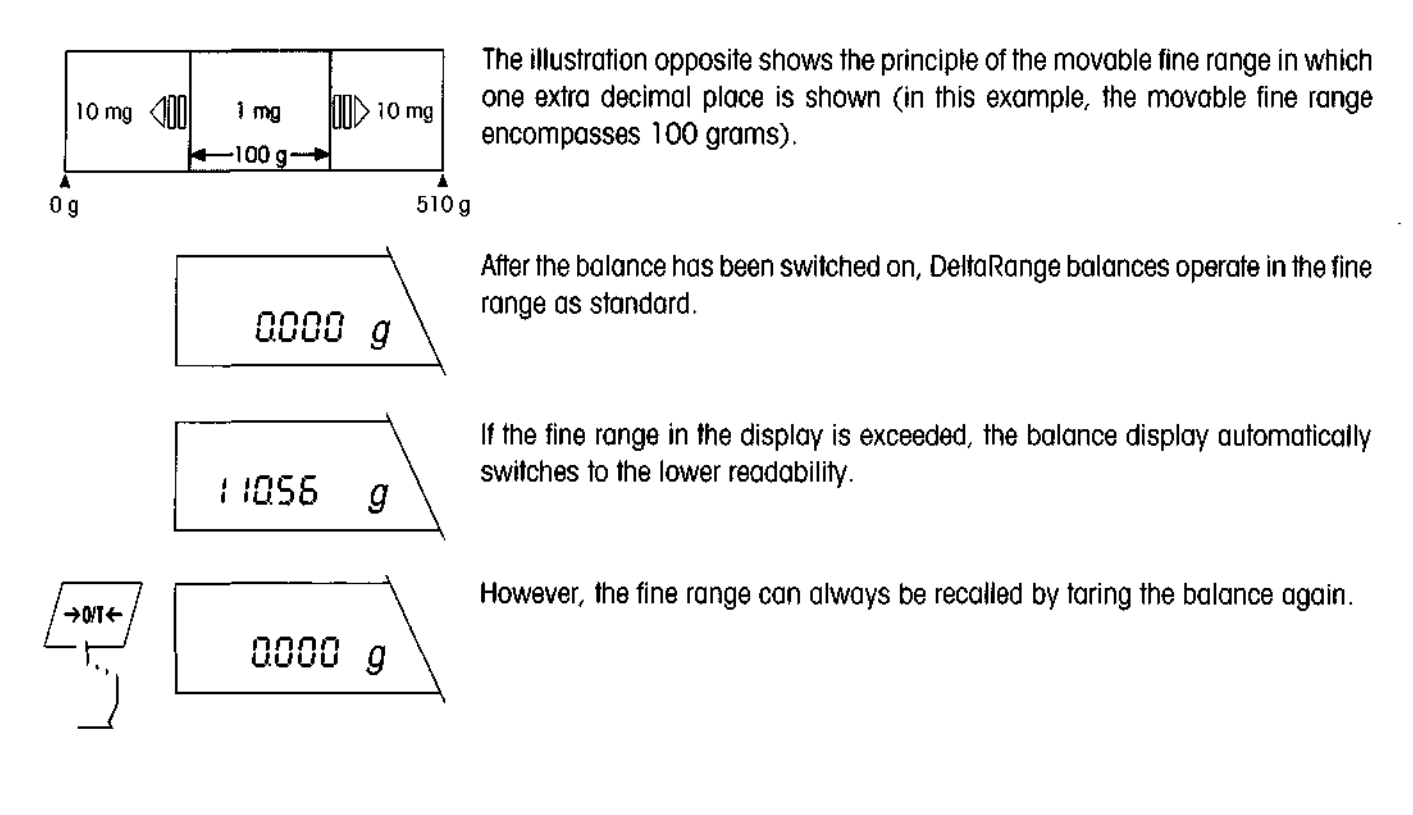

# 3.7 Printing out the weighing result and transferring data

If your balance is connected to a printer via the LocalCAN universal interface, you can transfer current weighing results, identifications and other data to the attached device with a single keystroke.

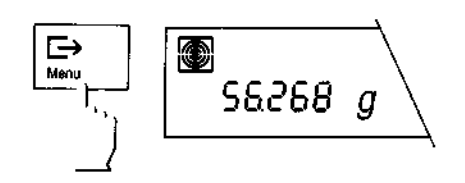

Press the « $\Box$  » key briefly. As soon as the weighing result is stable, the status indicator of the readability fades and the result is transferred to the attached device.

You will find additional information on the attachment of a printer in section 6.4 and in the documentation accompanying your printer.

# 4. The menu

# 4.1 What is the menu?

The menu allows you to match your balance to your specific weighing needs. In the menu you can change the settings of your balance and activate functions.

The menu contains 11 different items, each of which offers various selection possibilities.

|                                | <b></b>                            | 1. Function:                                          | Preselection of the function you wish to have available in weighing operation at a keystroke. |
|--------------------------------|------------------------------------|-------------------------------------------------------|-----------------------------------------------------------------------------------------------|
| F none                         | 12. Semings                        | 2. Weighing unit 1*:                                  | Specification of the 1st weighing unit in which the balance should show the result.           |
|                                |                                    | 3. Weighing unit 2*:                                  | Specification of the 2nd weighing unit in which the balance should show the result.           |
| 2. Weighing unil 1             | 1 T. Autozero                      | 4. Vibration adapter:                                 | Matching the balance to the ambient conditions.                                               |
| Unit 19                        | <u></u>                            | 5. Weighing process adapter:                          | Matching the balance to different types of weig-<br>hing.                                     |
| 3. Weighing unit 2             | 10. Power-up mode                  | 6. Repeatability:                                     | Selection of the repeatability of the weighing results.                                       |
| Un it 2 mg                     | 9u StBrt                           | 7. Automatic shutdown:                                | Preselection of the time after which the balance should be switched off automatically.        |
|                                | 9. Automatic adjustment            | B. Adjustment (calibration):                          | Default settings for the type and testing of the adjustment (calibration).                    |
|                                | call-up<br>InF o <sup>Cal</sup> DN | <ol> <li>Automatic adjustment<br/>call-up:</li> </ol> | Switch adjustment call-up to the display on or off.                                           |
|                                | <b>1</b>   1                       | O. Power-up mode:                                     | Start without or with display test.                                                           |
| 5. Weighing process<br>adapter | 8. Adjuslmeni                      | 1. Autozero:                                          | Switching the automatic zero correction (Auto-<br>zero) on or off.                            |
|                                |                                    | 12. Settings:                                         | Reset all menu settings to the factory setting or print out the current settings.             |
| 6. Repeatability               | 7. Automotic shutdown<br>RoFF -    | With certified balances, the ward changed.            | eighing unit has a fixed setting and can not be                                               |

\*\* With certified balances, only the weighing units permitted by the respective national weights and measures legislation can be selected.

#### Note:

You will find a graphical overview of the entire menu with all setting options in section 8.1.

## 4.2 Menu operation

In this section you will learn how to work with the menu. Information regarding the individual menu options and the available settings can be found in the following sections.

#### How to change from the weighing mode to the menu

The balance is operating in the normal weighing mode.

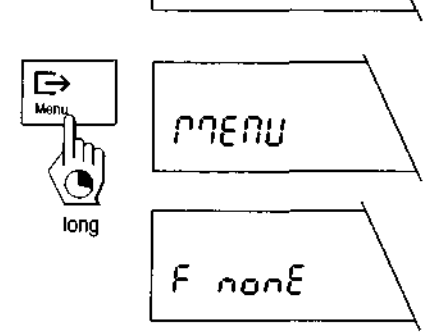

58282

g

Press the «Menu» key and keep it pressed until the balance switches to the menu.

After release of the **«Menu»** key, the balance shows the first menu option directly ("Functions") with the current setting.

#### How to select the menu options

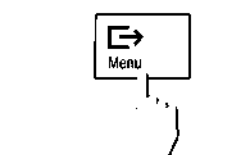

Press the « >» key briefly.

The next menu option appears in the display. Each time the « $\square$ » key is pressed, the balance switches to the following menu option.

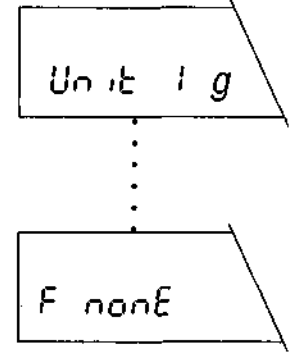

After the last menu option ("Settings"), the first menu option "Functions") is again shown.

#### How to select the desired setting in a menu option

Press the « $\mathfrak{S}$ » key briefly. The display shows the next setting available in the selected menu option. Each time the « $\mathfrak{S}$ » key is pressed, the balance switches to the next setting. After the last setting, the first is again shown.

#### How to save your settings and quit the menu

After you have made all settings in the individual menu options, press the «Menu» key and keep it pressed until the balance returns to the weighing mode.

Before the normal weighing result display reappears, the balance briefly confirms saving of the settings.

#### How to quit the menu without saving your settings

By pressing the  $\mathbf{c}$  key briefly, you can return to the weighing mode at any time without changing the stored settings.

If you do not press a key for 45 seconds, the balance **automatically** returns to the weighing mode. Changes you have made in the menu are **not saved!** 

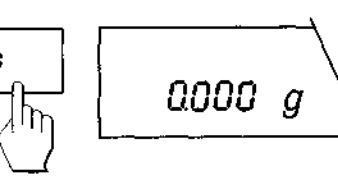

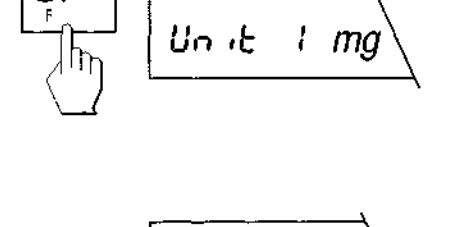

Unit 2 mg

StorEd

58282

g

Unit

|g|

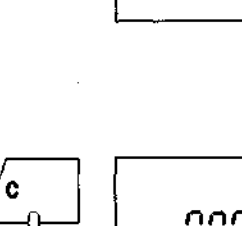

⊡

long

# 4.3 Preselecting a function

In this menu option you can preselect a function which you then have available at a keystroke.

The following functions are available:

#### No function preselected

There is no function available in the weighing mode (factory setting).

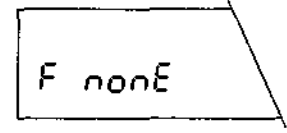

count

۶

#### Piece counting

Your balance counts the pieces which you place in or remove from the weighing container.

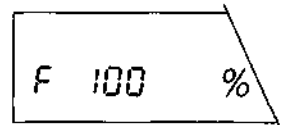

#### **Percent weighing**

Your balance allows you to weigh in to a preselected value or it determines percent weight differences.

# ForMu IR

#### Simple formula weighing

The formula weighing function allows you to weigh in up to 255 individual components, store their weights and totalize these. If your balance is connected to a printer, all individual weights and the total weight of all components are printed out. In addition, up to 99 weighing containers can be tared. Your balance can save and print out the total weight of all weighing containers.

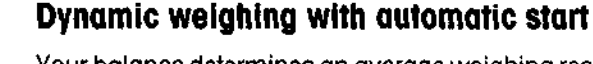

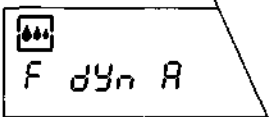

Your balance determines an average weighing result over a preset time interval. This setting is suitable for unstable weighing samples (e.g. animals). With this setting, the dynamic weighing starts automatically.

#### Dynamic weighing with manual start

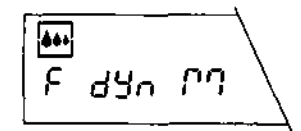

Analogous to dynamic weighing with automatic start, but the weighing cycle must be started manually.

You will find details on how to work with the functions in section 5.

# 4.4 Selecting weighing unit 1

.

In this menu option you specify the unit\* in which the weighing result should be displayed.

| טה וצ | i | $\underline{g}$ | Display | Designation | Comments                |
|-------|---|-----------------|---------|-------------|-------------------------|
|       |   | ``              | g       | gram        | 1                       |
|       |   |                 | mg      | milligram   | with 1 mg balances only |
|       |   |                 | kg      | kilogram    | not with 1 mg balances  |
|       |   |                 | lb      | pound       |                         |
|       |   |                 | oz      | ounce       |                         |
|       |   |                 | ozt     | troy ounce  |                         |
|       |   |                 | GN      | grain       | not with 1 g balances   |
|       |   |                 | dwt     | pennyweight |                         |
|       |   |                 | ct      | carat       |                         |
|       |   |                 | mo      | momme       |                         |
|       |   |                 | m       | mesghal     |                         |

You will find a table with the conversion factors for the different units in section 8.2 of these operating instructions.

\* With certified balances, the weighing unit has the fixed setting **g** (gram) and can not be changed.

# 4.5 Selecting weighing unit 2

In this menu option you specify the additional unit\* in which the weighing result should be displayed.

| $\frac{c c g}{c}$ Displa | y Designation   | Comments                |
|--------------------------|-----------------|-------------------------|
| g                        | gram            |                         |
| mg                       | milligram       | with 1 mg balances only |
| kg                       | kilogram        | not with 1 mg balances  |
| lb                       | pound           |                         |
| oz                       | ounce           |                         |
| ozt                      | troy ounce      |                         |
| GN                       | grain           | not with 1 g balances   |
| dwt                      | pennyweight     |                         |
| ct                       | carat           |                         |
| mo                       | momme           |                         |
| m                        | mesghal         |                         |
| H ti                     | Hong Kong taels | 3                       |
| Stl                      | Singapore taels |                         |
| t ti                     | Taiwan taels    |                         |

The following units\* are available:

You will find a table with the conversion factors for the different units in section 8.2 of these operating instructions.

\* With certified balances, only those weighing units allowed by the respective national weights and measures legislation can be selected.

# 4.6 Setting the vibration adapter

The vibration adapter is used to match the balance to the ambient conditions (vibrations, drafts at balance location). The following settings are available:

#### Setting for normal ambient conditions

Setting for unstable surroundings

This is the factory setting. The balance operates at moderate speed.

# 2

 $\sim$ 

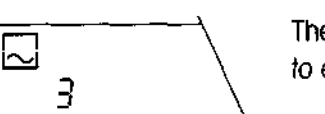

The balance operates more slowly than in the factory setting, but is less sensitive to external influences.

# The balance

Setting for virtually disturbance-free, stable surroundings

The balance operates very quickly, but is more sensitive to external influences.

# 4.7 Setting the weighing process adapter

The weighing process adapter is used to match your balance to the different types of weighings (absolute weighing, fine addition, etc.)

The following settings are available:

[]

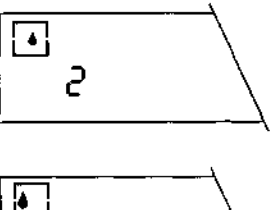

#### Universal setting

This is the **factory setting**, it is suitable for all types of weighings. The display always corresponds to the absolute weight.

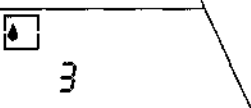

#### Absolute weighing

This setting is suitable for checkweighings and for the weight determination of samples.

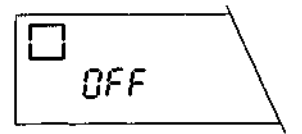

#### **Special applications**

In this setting, the displayed weight value has a fixed relation to the weight change with time.

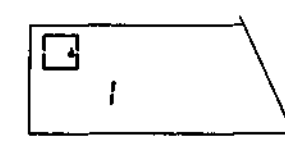

#### Fine addition

This setting is suitable for the weighing in of fine powders, small amounts of tiquids, etc.

# 4.8 Selecting repeatability

In the left lower corner of the display you will find the circular symbol of the stability detector. As soon as the weighing result is within specified limit values over a certain time interval, the weighing result is considered stable and the symbol for the stability detector fades. With the setting for the repeatability ("Repro-Set"), you determine the time interval over which the result must lie within the limit values for it to be considered stable. The better the repeatability, the longer the weighing process lasts.

The following settings are available:

#### **Good repeatability**

The weight display is released as stable quickly, this is the factory setting.

#### Very good repeatability

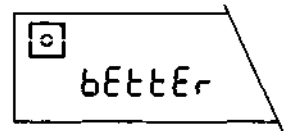

Good

ା

Slower release until stable weight display.

#### Best possible repeatability

• ь£5ь Stable weight display is not released until several seconds without change.

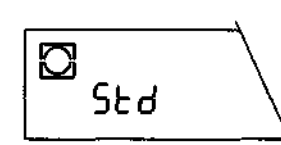

#### Normal repeatability

The weight display is released as stable very quickly, in other words: The display for the stability detector fades very quickly.

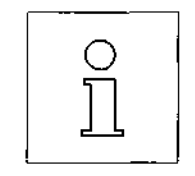

After the menu has been quit, the symbols of the following are displayed for a short time:

- the vibration adapter
- the weighing process adapter
- the repeatability

26

# 4.9 Preselecting automatic shutdown

When the automatic shutdown is activated, the balance automatically switches itself off after a preselected time (calculated from the last operation) and is switched to the standby mode.

The following settings are available:

#### No automatic shutdown

The automatic shutdown is deactivated (factory setting).

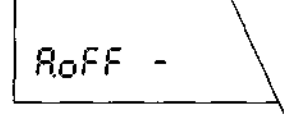

#### Automatic shutdown after 2 minutes

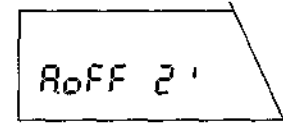

As soon as the balance has not been operated for 2 minutes, it switches itself off automatically.

#### Automatic shutdown after 5 minutes

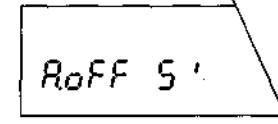

As soon as the balance has not been operated for 5 minutes, it switches itself off automatically.

#### Automatic shutdown after 10 minutes

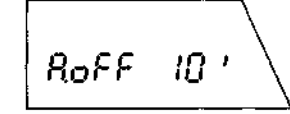

As soon as the balance has not been operated for 10 minutes, it switches itself off automatically.

# 4.10 Selection of the adjustment (calibration) and test function

Your balance can be adjusted (calibrated) with internal or external weights. The balance can also be checked by a test employing internal or external weights. If you have attached a printer to your balance, the data of the adjustment (calibration) and the results of the test are printed out following GLP recommendations.

The following settings are available:

#### Internal adjustment (calibration)

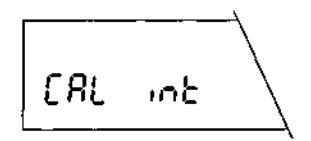

This is the **factory setting.** The adjustment (calibration) is performed at a keystroke with the built-in weight.

 Adjustment (calibration) with external weights (VariCal)

 The adjustment (calibration) is performed with a selectable\*, external weight.

 \* With certified balances, this function is blocked (except PG803).

 Test of the balance with internal weight

 In this setting the accuracy test of the balance is performed with the internal weight.

 EE5E inE

 Test of the balance with external weights

 The accuracy of the balance can be tested with any external weight.

You will find information on how to perform the adjustment and test functions in sections 2.5, 5.6 and 5.7.

# 4.11 Switching automatic adjustment call-up on or off

In this menu option you can switch the call-up of the automatic adjustment or test on or off.

The following settings are available:

#### Automatic adjustment or test call-up switched on

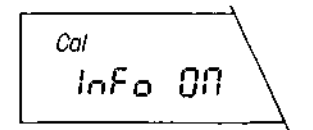

2852 E

This is the **factory setting.** The balance uses a flashing **«Cal»** in the display to prompt you to adjust (calibrate) or test it with the internal weight or external weights.

The call-up is initiated by, e.g. ambient temperature changes.

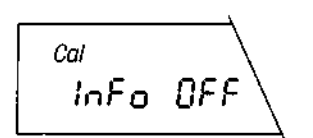

#### Automatic adjustment or test call-up switched off

The automatic adjustment or test call-up is switched off.

#### Note:

With certified balances, the automatic call-up of the adjustment or test can not be switched off.

## 4.12 Selecting the power-up mode

You can set your balance such that it immediately starts from the standby mode when you load a weight or it has to be switched on with the **«On/Off**» key and then performs a display test.

The following settings are available:

#### Quickstart\*

9u SERrE

This is the **factory setting.** The balance can be started directly from the standby mode and is immediately ready for weighing. You can load the weight in the standby mode and the balance immediately shows the current weighing result.

\* Quickstart is not possible with certified balances.

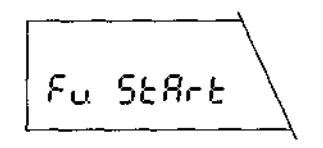

#### Start with display test

You must switch on the balance with the «**On/Off**» key. After it has been switched on, the balance performs a display test in which all display elements light up. On completion of the test, the balance is ready for weighing.

#### Note:

If the balance has been disconnected from the power supply, it always performs a display test after it has been switched on again, even if the "Quickstart" setting has been selected.

## 4.13 Switching automatic zero correction (Autozero) on or off

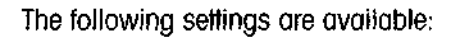

#### Autozero switched on

825ro

This is the factory setting. The zero point is automatically corrected.

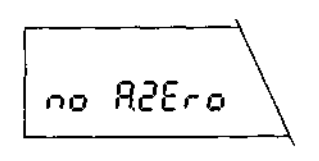

#### Autozero switched off

The zero point is not automatically corrected. This setting is advantageous for special applications (e.g. evaporation measurements).

#### Note:

With certified balances, this setting is possible only with balances with e=10 d.

# 4.14 Printing out settings or resetting to factory settings

In this menu option you have the possibility to reset all menu settings to the factory settings. You can also print out all current settings of the menu assuming your balance is connected to a printer.

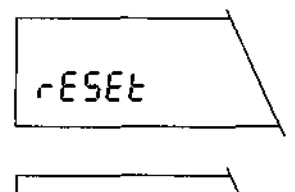

#### **Resetting settings to factory setting**

If you select this option and then save and quit the menu, all menu settings are reset to the values set in the factory.

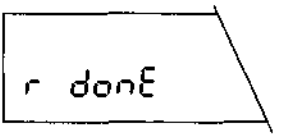

Before the return to the weighing mode, the resetting is briefly confirmed in the display.

# Printing out settings

As soon as you save your settings and quit the menu, all settings defined in the menu are recorded on the attached printer.

|           | LIST                                    |
|-----------|-----------------------------------------|
| Date: .   |                                         |
| Time: .   | • • • • • • • • • • • • • • • • • • • • |
| METTLER T | OLEDO                                   |
| Balance   |                                         |
| Type:     | PG502                                   |
| SNR:      | 1105238536                              |
| SW-Ver.:  | 1.20 1.00                               |
| Funct.:   | none                                    |
| Unit 1:   | 9                                       |
| Unit 2:   | 9                                       |
| Vibr.:    | 2                                       |
| Wgproz.:  | 2                                       |
| Repro.:   | good                                    |
| A.off:    | 5                                       |
| Cal:      | Cal.int.                                |
| Cal Info: | on                                      |
| Start:    | Qu. Start                               |
| A.Zero:   | on                                      |
|           | END                                     |

1.55

The record shown opposite is a **specimen**. Depending on the selected settings, the representation may differ from the example shown.

# 5. Special applications and functions

Your balance can do more than just weigh. Built-in applications and functions expand the possibilities of your balance and facilitate your daily work. The following sections will acquaint you with these applications and functions.

## 5.1 Piece counting

588

Piece counting presupposes that you have preselected the function "F count" in the menu (see section 4.3).

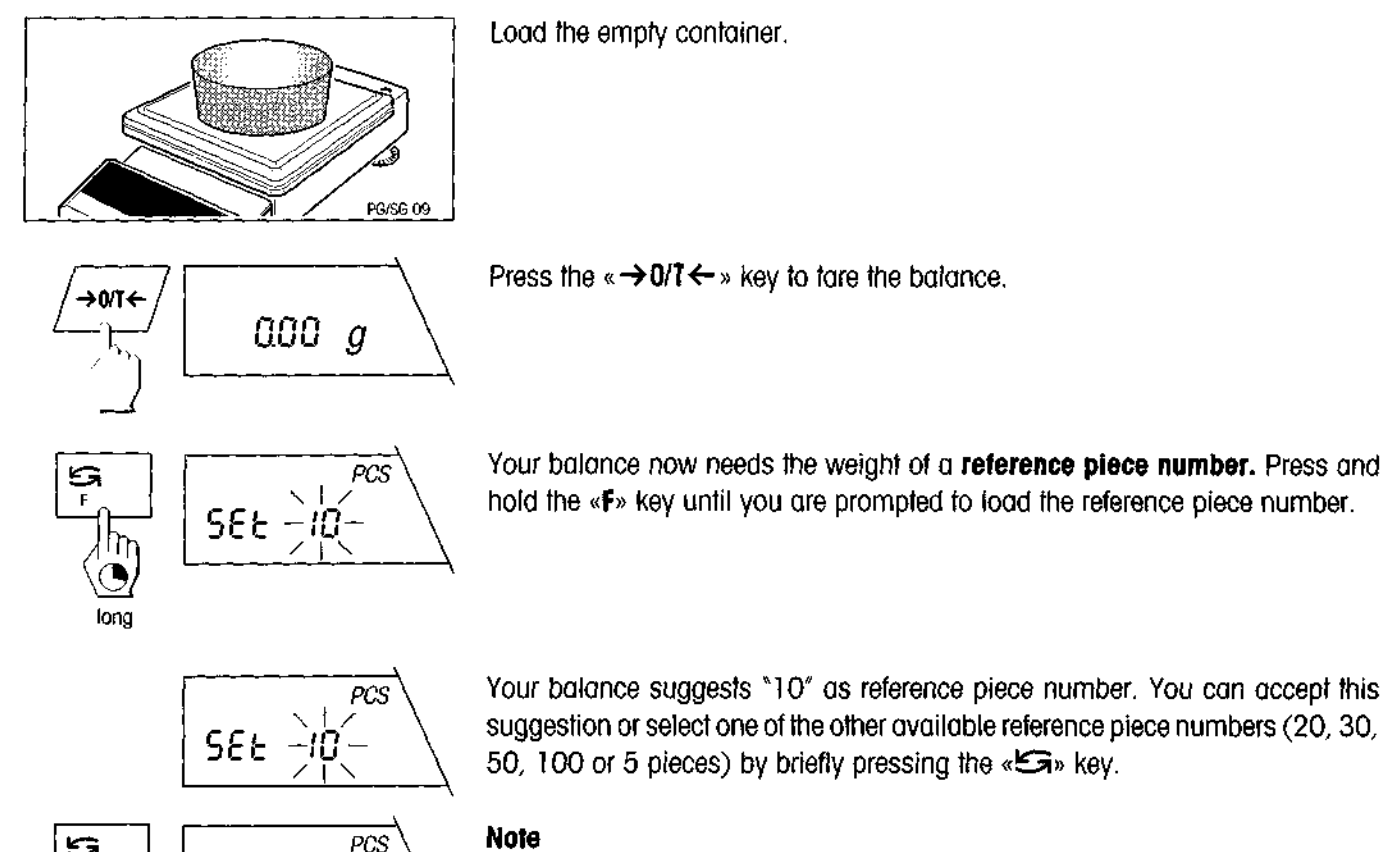

We advise you to select a reference piece number as large as possible as the balance determines the average weight per piece and saves it as the reference weight. As it is seldom the case that all pieces have exactly the same weight, the accuracy of the reference weight increases with increasing reference piece number.

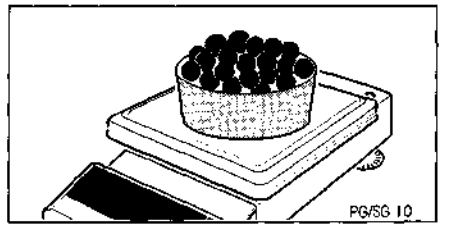

Now load the selected number of reference pieces.

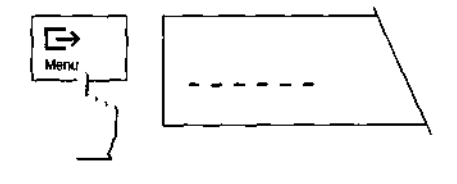

Then briefly press the « $\Box$ » key. As long as the horizontal dashes are displayed, the balance is calculating the reference weight.

#### Note

If you do not press a key for 45 seconds, the balance returns to the weighing mode.

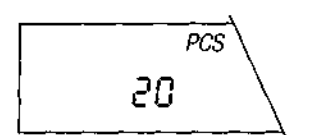

After your balance has determined the reference weight, it shows the correct piece number and is now ready for piece counting.

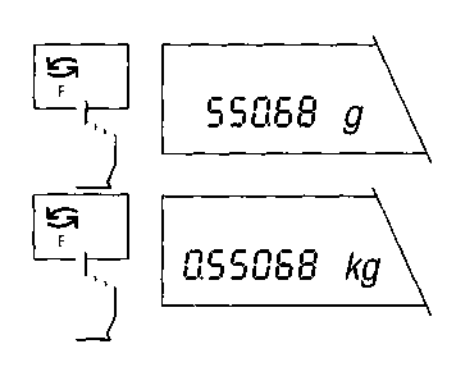

You can use the «Si » key at any time to switch the display between the piece number display, weighing unit 1 and weighing unit 2.

#### Note

The current set weight remains stored until it is redetermined or the power supply of the balance is interrupted.

| PIECE COUNTING                |           |
|-------------------------------|-----------|
| APW 0.19990000<br>Out of: 100 | g<br>₽C\$ |
| 100                           | PCS       |
| Net 20.00                     | à         |
| END                           |           |

If a printer is connected to your balance, the reference weight, the reference piece number, the total piece number as well as the net weight of the total piece number are printed out.

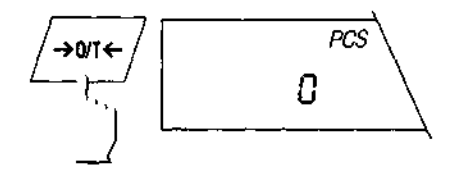

#### Note

If a printer is attached, start a new piece counting with the  $\rightarrow 0/T \leftarrow *$  key.

# 5.2 Percent weighing

The "Percent weighing" function allows you to weigh in to a preset value (100%) and determine the deviations from this target value.

Percent weighing presupposes that you have preselected the function "F 100%" in the menu (see section 4.3.).

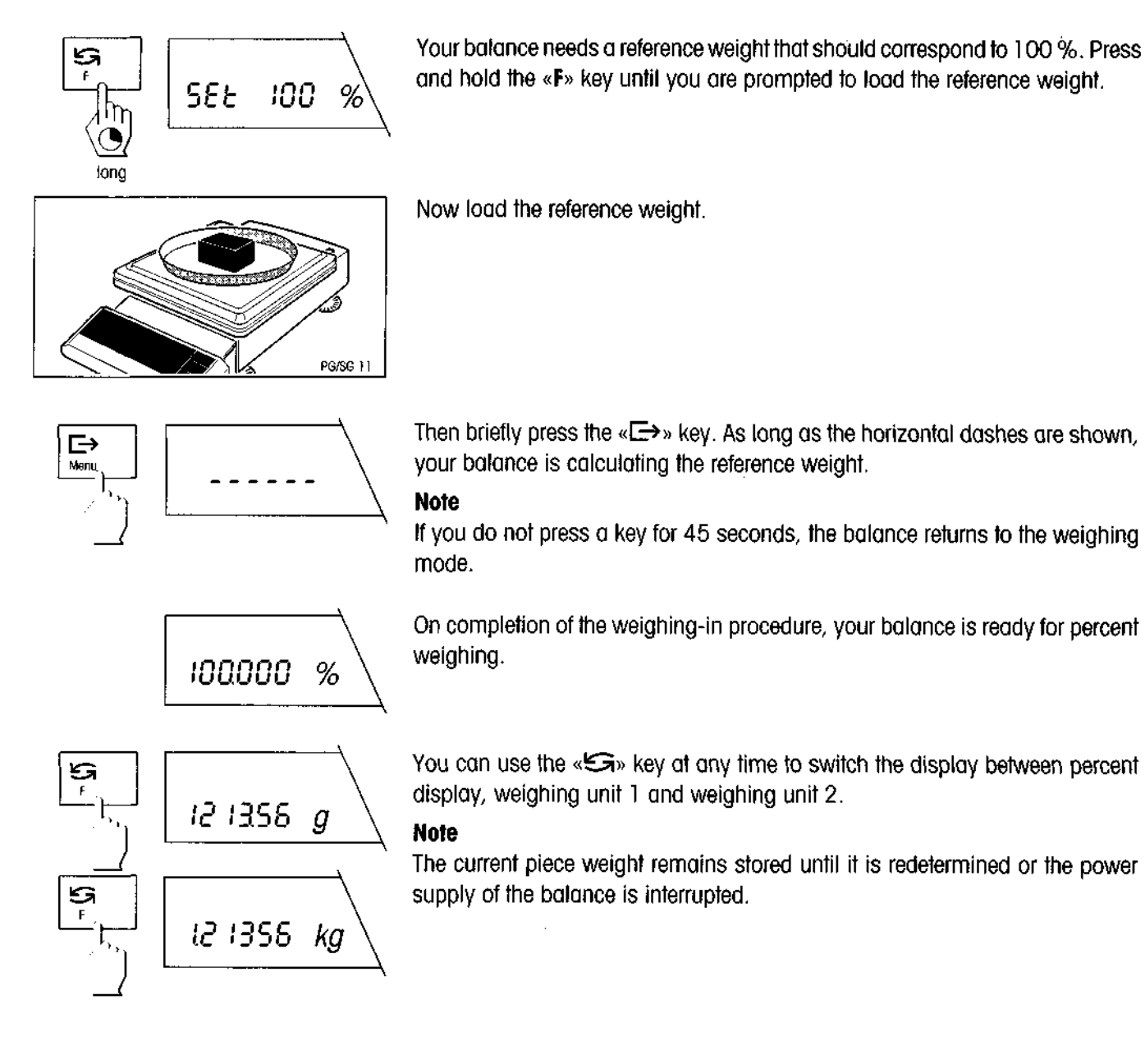

# 5.3 Formula weighing

With the formula weighing function you can weigh and totalize individual weights (components). Your balance processes up to 255 components per formula weighing operation. In addition, you can tare up to 99 weighing containers for each formula weighing operation. If your balance is connected to a printer, the entire formula weighing operation can be recorded.

Formula weighing presupposes that the function "Formula" has been preselected in the menu (see section 4.3).

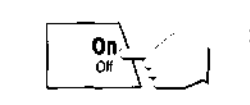

Switch the balance and the printer (if used) on.

Unload the weighing pan.

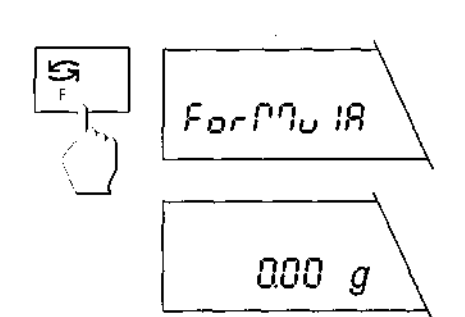

Press the «S» key briefly and the display confirms that the formula weighing function is active.

After 2 seconds, the normal weight display appears.

If you wish to tare a weighing container, place this on the pan.

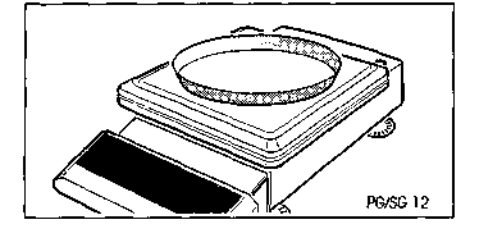

|     | FORMULATION |
|-----|-------------|
| T 1 | 100.28 g    |

Then press the  $\ll \rightarrow 0/T \leftrightarrow \gg$  key briefly.

If your balance is connected to a printer, the tare weight is printed out.

Add the first component to the weighing container.

Then press the «S» key briefly. The display shows "-1 -" briefly to confirm the weighing in of the first component.

Net 000 g

After weighing in of the first component, the display is reset to zero and the balance is now ready for weighing in of the second component.

|     | FORMUL | ATION - |   |
|-----|--------|---------|---|
| T 1 |        | 100.28  | g |
| 1 C | omp.   | 12.00   | g |

If a printer is attached, the weight of the components is printed out.

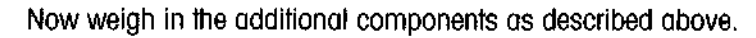

As soon as you have weighed in all components, press the «E>» key briefly to end the formula weighing operation. The total weight of all individual components is displayed briefly.

The balance then returns to the normal weighing mode.

The weight memories for fare and net total are now cleared and the balance is ready for the next formulation.

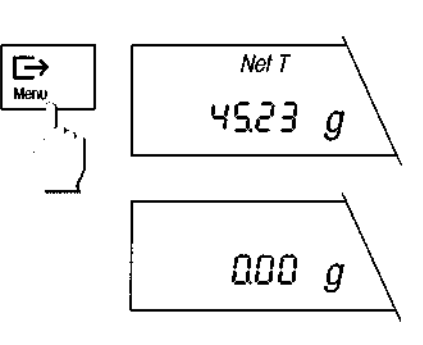

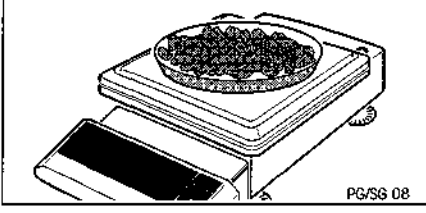

|   | FORMUL | ATION      |              |
|---|--------|------------|--------------|
| Т | 1      | 100.28     | g            |
| 1 | Comp.  | 12.00      | d            |
| 2 | Comp.  | 2.56       | d            |
| 3 | Comp.  | 3.30       | d            |
| T | total  | 100.00     | d            |
| G |        | 117.86     | ð            |
| N | total  | 17.86      | - <b>-</b> - |
|   | EN     | ID <b></b> |              |

If a printer is attached to your balance, a record with the net total weight of all components, the tare weight (weight of the weighing container) and the gross total weight (total weight of all components plus tare weight) is printed out.

# During the formula weighing operation you can increase the net total weight to a desired value

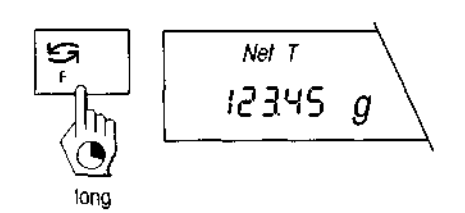

Press and hold the **«F**» key until the net total weight of all components weighed in so far is displayed.

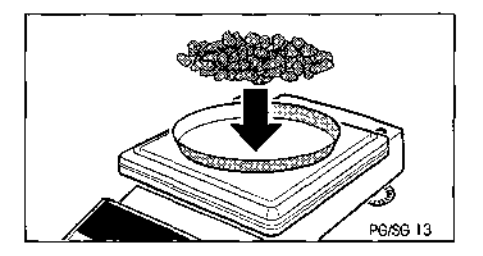

reached.

Now add the component to the container until the desired net total weight is

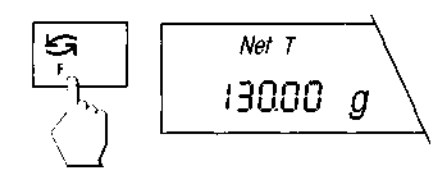

Press the «S » key briefly and the desired weight is confirmed as an additional component.

#### During the formula weighing operation you can always display the totalized total weight and the number of the components weighed in so far

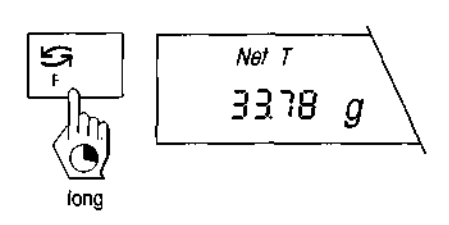

Press and hold the «F» key until the total weight of all components weighed in so far is displayed.

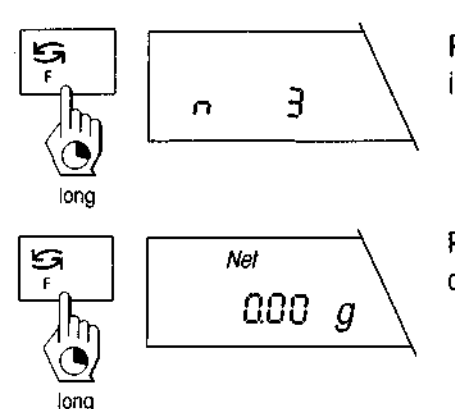

Press and hold the **«F**» key again until the number "n" of all components weighed in so far is displayed.

Press and hold the «F» key again until the balance switches back to the weight display. You can now weigh in additional components.

# During the formula weighing operation you can always tare additional weighing containers

PGXS 14

Place the additional weighing container on the weighing pan next to weighing containers already tared.

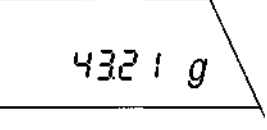

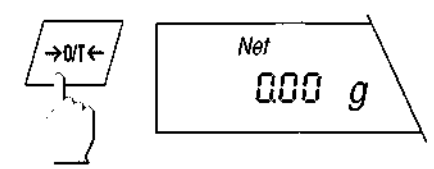

Press the  $\ll \rightarrow 0/T \leftarrow \gg$  key briefly. The balance is now tared with the additional weight of the new weighing container. If your balance is connected to a printer, the tare weight of the new container is printed out. You can now weigh in additional components.

| т | 2 | 14.50 | g |
|---|---|-------|---|
| - |   | <br>  |   |

| T tot     |     | 114.50 | d     |
|-----------|-----|--------|-------|
| G         |     | 132.36 | d     |
| N tot<br> | END | 17,86  | g<br> |

If you print out the results at the end of the formula weighing operation, all tare weights are totalized and the total weight of all tare containers ("T tot") is recorded.

# 5.4 Dynamic weighing of unstable weighing samples

The functions "Dynamic weighing with automatic start" and "Dynamic weighing with manual start" facilitate your weighing of unstable weighing samples (e.g. animals). With this type of weighing, your balance determines the weight over a particular time period and calculates a representative mean value.

Dynamic weighing presupposes that you have preselected the function "F dyn A" or "F dyn M" in the menu (see section 4.3).

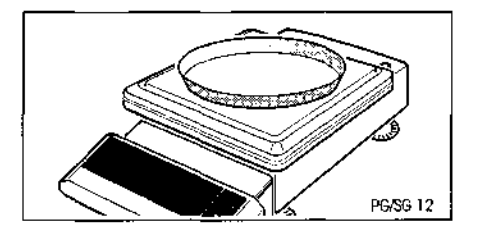

If you are working with a weighing container, place it on the weighing pan in the normal weighing mode.

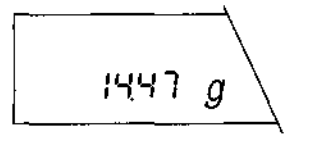

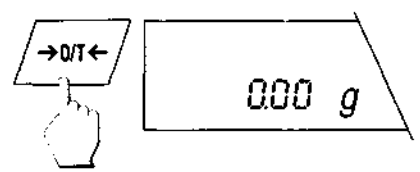

Press the  $\ll \rightarrow 0/T \leftarrow \gg$  key to tare the balance.

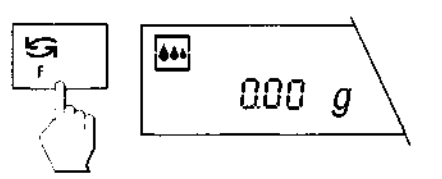

Press the «S» key briefly. The symbol of the weighing process adapter in the display confirms that dynamic weighing has been activated.

Your balance is set in the factory so that the weight is determined over a period of 3 seconds. You need perform the following 3 steps only if you wish to change this time interval.

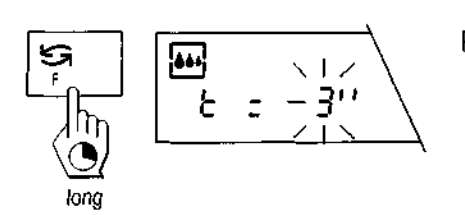

Press and hold the «F» key until the time display appears.

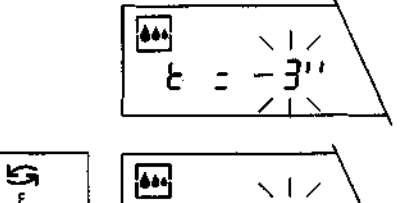

By pressing the «i» key briefly you can select one of the available time intervals (1, 2, 3, 5, 10 or 20 seconds).

#### Notes

The more unstable the weighing sample, the longer the time interval which should be selected.

If you do not press a key for 45 seconds, the balance quits the display without changing the inputted value.

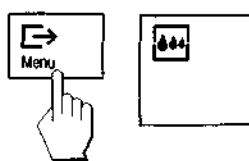

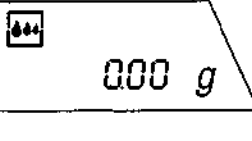

5"

Then press the « $\Box$ » key briefly to confirm the selected time interval.

You balance is now ready for dynamic weighing.

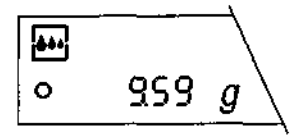

Load the weighing sample.

If you have selected the function "Dynamic weighing with automatic start" in the menu, the weighing starts automatically on relative stability. However, the weighing sample must weigh at least 5 grams.

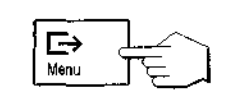

If you have selected the function "Dynamic weighing with **manual start"** in the menu, press the « $\Box$ » key briefly to start the weighing.

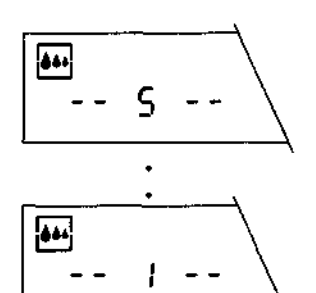

The remaining weighing time is displayed continuously.

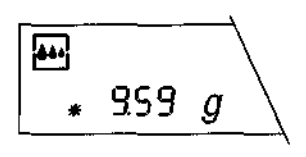

On elapse of the weighing time, read off the result. The asterisk symbol \*\* lights up in the lower left corner of the display. This symbol indicates that the value is the mean value of the performed weighings, in other words a **calculated result**. The result remains in the display unit the weighing sample is removed. If you wish to weigh the same weighing sample again, press the « $\longrightarrow$ » key briefly.

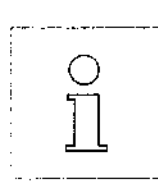

The set weighing time (time interval) remains stored until it is changed or the power supply of the balance is interrupted.

By **briefly pressing** the «S» key, you can switch between the normal weighing mode and dynamic weighing at any time.

By **pressing and holding** the **«F**» key when in the dynamic weighing mode, you can recall the preselected time interval to the display and change it.

# 5.5 Below-the-balance weighings

Your balance is fitted with a hanger for below-the-balance weighings.

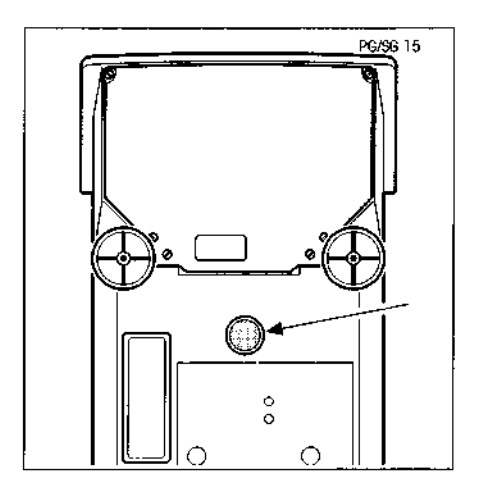

#### For PG balances

Remove plastic cover on the underside of the balance. You can now see the hook of the below-the-balance weighing device. You can perform weighings up to full load on this hook.

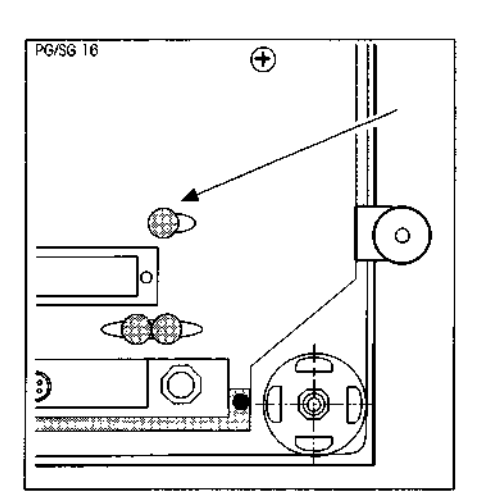

#### For SG balances

Remove plastic cover on the underside of the balance.

# 5.6 Adjustment (calibration) with external weights (VariCal)

Depending on the setting selected in the menu (see section 4.10), the adjustment (calibration) can be performed with the built-in weight or with an external weight. In the factory setting, the balance is set to adjustment with the internal weight, which you are already familiar with from section 2.5.

If you wish to adjust your balance with an external weight, proceed as follows (the adjustment (calibration) with external weights is not possible with certified balances):

Make sure that "Adjustment (calibration) with external weights (VariCal)" is selected in the menu (see section 4.10).

Ensure that the weighing pan is unloaded and close the doors of the draft shield. There is no need to tare the balance before the adjustment (calibration).

Start the adjustment operation by pressing and holding the «Cal» key. The balance shows briefly that adjustment is performed with an external weight.

The balance now prompts you to select the desired weight.

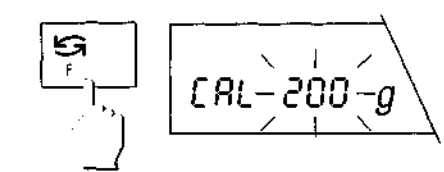

CRL-500-

UBri

E8L

g

1/1**0** d Cal

If you do not wish to adjust with the suggested weight, you can select a different weight by pressing the «S» key briefly. The available weights depend on the balance model.

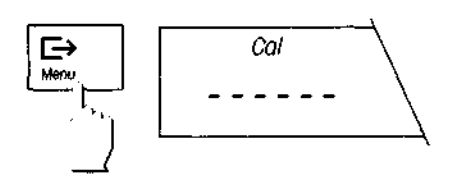

Confirm the selected weight with the " $\ll \Longrightarrow$  » key. This initiates the adjustment process. The balance determines the zero point.

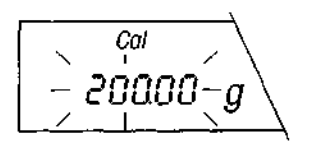

You are then prompted to load the weight.

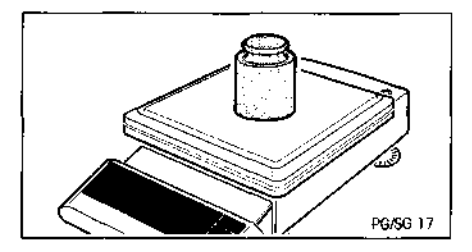

Place the requested weight in the middle of the weighing pan.

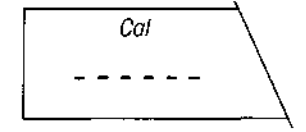

During the adjustment, the horizontal segments are displayed.

#### Note

You can abort the ongoing adjustment at any time by pressing the «C» key briefly.

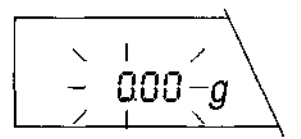

On completion of the adjustment operation, you are prompted to remove the weight. Lift off the weight.

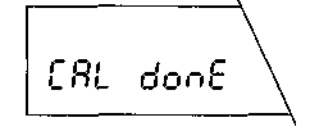

Rbort

After the removal of the weight, the balance shows the end of the adjustment operation and then returns to the weighing mode.

#### Note

If the adjustment (calibration) can not be performed properly (e.g. as a result of vibrations), the balance aborts the adjustment operation and "Abort" appears in the display. Press the **«C**» key to clear this message and restart the adjustment operation.

| If your balance is connected to a printer, the adjustment is recorded automati-   |
|-----------------------------------------------------------------------------------|
| cally. The record shown opposite is a specimen printed with the METTLER           |
| TOLEDO LC-P45 Printer. In this case, the external adjustment was initiated by the |
| printer. Depending on the attached printer, the printout may differ somewhat from |
| the example shown.                                                                |
|                                                                                   |

| BALANCE CALIBRATION<br>26.01.94 11:34:23                    |  |
|-------------------------------------------------------------|--|
| METTLER TOLEDO<br>Balance<br>Type: PG502<br>SNR: 1105238536 |  |
| Weight ID:<br>Weight: 100,00 g                              |  |
| Ext. calibration done                                       |  |
| Signature:                                                  |  |
| END                                                         |  |

# 5.7 Test of the balance with internal or external weight

You can always test the accuracy of your balance. This test is performed either with the built-in weight or with external weights, depending on your setting in the menu (see section 4.10).

#### Test the balance with the internal weight

Make sure that the "Test of the balance with the internal weight" is selected in the menu (see section 4.10).

Ensure that the weighing pan is unloaded and close the doors of the draft shield. There is no need to tare the balance before the test.

Initiate the test procedure by pressing and holding the **«Cal**» key. The balance briefly confirms that the test is being performed with the internal weight.

The following displays appear during the test:

The balance determines the zero point.

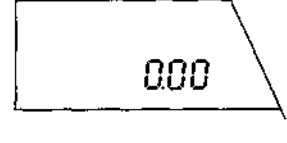

ւոէ

EESE

1/10 đ

Cal

lana

The balance confirms that the test has been performed.

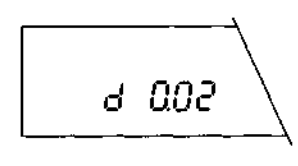

t donê

Over a period of 10 seconds, the balance now shows the difference (deviation) between the adjustment (calibration) and the current test weighing.

On completion of the test, the balance automatically returns to the weighing mode.

43

# Rbort

| BALANCE TEST<br>26.01.94 11:34:23 |
|-----------------------------------|
| METTLER TOLEDO                    |
| Balance                           |
| Type: PG502                       |
| SNR: 1105238536                   |
|                                   |
| Target: 500.00                    |
| Actual: 500.02                    |
| Diff: 0.02                        |
| Internal test done                |
| Signature:                        |
| END                               |

#### Notes

You can always abort an ongoing test by pressing the «C» key briefly.

If the test can not be performed properly (e.g. as a result of vibrations), the balance aborts the operation and "Abort" appears in the display. Press the «C» key to clear this message and restart the test.

If your balance is connected to a printer, the measured difference is recorded automatically. The record shown opposite is a specimen printed with the METTLER TOLEDO LC-P45 Printer. In this case, the internal test was initiated by the printer. Depending on the attached printer, the printout may differ somewhat from the example shown.

#### Test of the balance with external weights

Make sure that the "Test of the balance with the external weights" is selected in the menu (see section 4.10).

Ensure that the weighing pan is unloaded and close all doors of the draft shield. There is no need to tare the balance before the test.

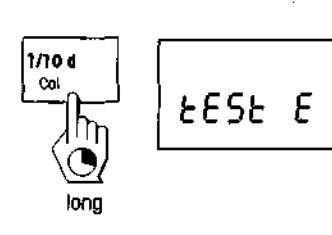

Initiate the test procedure by pressing and holding the **«Cal»** key. The balance briefly confirms that the test is being performed with an external weight.

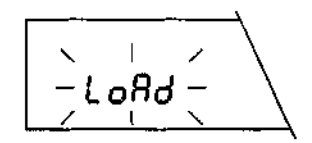

The balance prompts you to load the external weight. Place your weight on the pan.

\_\_\_\_\_

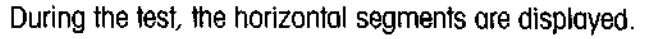

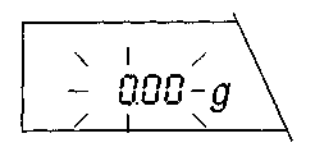

The balance now prompts you to remove your weight. Lift off the weight.

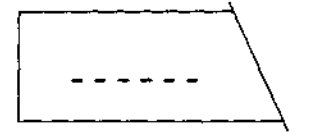

After removal of the weight, the balance processes the results of the test.

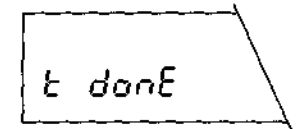

The balance confirms that the test has been performed and then automatically returns to the weighing mode.

#### Notes

You can always abort an ongoing test by pressing the «C» key briefly.

If the test can not be performed properly (e.g. as a result of vibrations), the balance aborts the operation and "Abort" appears in the display. Press the «C» key to clear this message and restart the test.

If your balance is connected to a printer, the measured weight of the external test weight is recorded automatically. You can now enter the target weight ("Target") and the difference ("Diff") in the record by hand. The record shown opposite is a specimen. Depending on the attached printer, the printout may differ somewhat from the example shown.

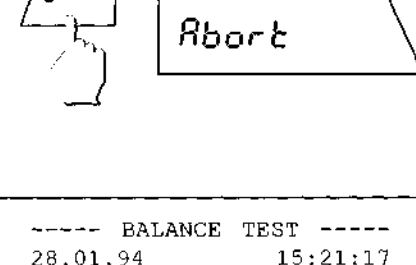

| METTLER TOLEDO     |             |
|--------------------|-------------|
| Balance            |             |
| Type:              | PG502       |
| SNR: 11052         | 38536       |
|                    |             |
| Weight ID:         | • • • • •   |
| Target:            | . <b></b> . |
| Actual: 200.00     | g           |
| Diff:              |             |
|                    |             |
| External test done |             |
| Signature:         |             |
| -                  |             |
|                    |             |
| END                |             |
|                    |             |

# 6 Error messages

Error messages in the display draw your attention to incorrect operation or that the balance could not execute a procedure properly.

| Error message | Cause                                                                                                    | Rectification                                                                                                    |
|---------------|----------------------------------------------------------------------------------------------------|----------------------------------------------------------------------------------------------------|
| [             | Overload                                                                                                    | Unload weighing pan.                                                                                                    |
| [             | Underload                                                                                                    | Check that the weighing pan is positioned correctly.                                                                                                    |
| nonE F        | No function preselected                                                                                                    | Preselect desired function in the menu.                                                                                                    |
| Error 1       | No stability<br>– On taring or adjustment (calibration)<br>– On loading the reference weight for the<br>functions "Piece counting" or "Percent<br>weighing" | Ensure more stable ambient conditions. If<br>not possible, check settings of the repea-<br>tability and vibration adapter (see sections<br>4.8 and 4.6). |
| Error 2       | No or wrong adjustment weight                                                                                                    | Load requested weight.                                                                                                    |
| Error 3       | Faulty reference<br>(Reference weight or reference piece num-<br>ber too low)                                                                               | Increase reference weight or reference pie-<br>ce number.                                                                                                |

٠

46

| Error message | Cause                                                                                                    | Rectification                                                                                                    |  |  |
|---------------|----------------------------------------------------------------------------------------------------|----------------------------------------------------------------------------------------------------|--|--|
| Error 9       | Internal fault                                                                                                    | Perform in order:<br>Switch balance off then on with the « <b>On/Off</b> »<br>key.<br>Disconnect balance from power supply<br>and reconnect.<br>Adjust (calibrate) balance.<br>If rectification not possible: Inform custo-<br>mer service. |  |  |
| - 000 - \     | Wrong or missing weighing pan                                                                                                    | Mount correct weighing pan.<br>Uníoad weighing pan.                                                                                                    |  |  |
| Rbort         | Adjustment (calibration) or test could not be<br>performed properly.<br>The balance aborts the procedure. This error<br>message is caused by external disturbing<br>influences (e.g. vibrations or powerful draft). | Press « <b>C</b> » key to clear the error message.<br>Close all draft shield doors.<br>Possibly select a more suitable location for<br>the balance.                                                                                         |  |  |

## 6.1 Preventive maintenance and care

#### Servicing

Regular servicing of your balance by an authorized service engineer ensures constant accuracy for years to come and prolongs the lifetime of the instrument. Ask your METTLER TOLEDO dealer for details of the available service options.

#### Cleaning

The balance housing and the weighing pan are made of high-grade, resistant materials. All commercially available cleaning agents may thus be used for cleaning.

- · PG balances can best be cleaned with a damp cloth.
- SG batances have an increased degree of housing protection. They can be washed off with running water with the weighing pan mounted as long as the power plug is protected against the wet conditions.
   With the weighing can removed, the SG balance can be cleaned with a damp.

With the weighing pan removed, the SG balance can be cleaned with a damp cloth.

#### SG balances

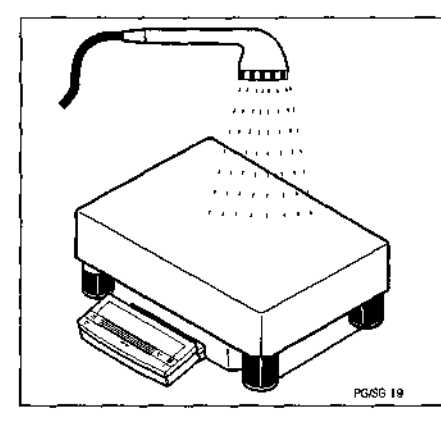

#### **Cautionary** note

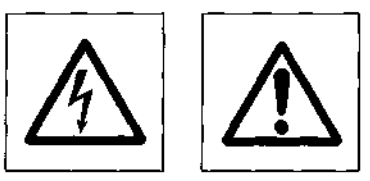

Before washing down, the SG balance must be isolated from the power supply, i.e. disconnect power plug.

#### For all balances

#### **Protective covers**

Soiled protective covers of all balance models can be changed, see optional equipment in section 7.3.

#### PG balances

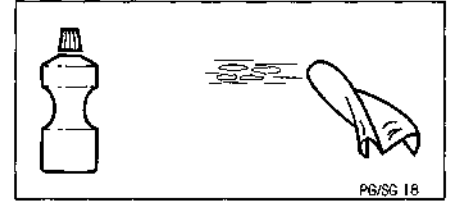

## 6.2 Changing the fuses

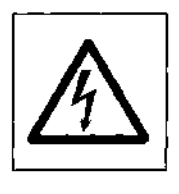

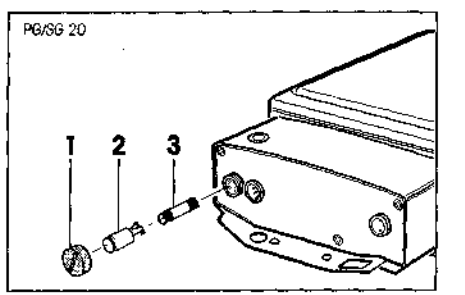

#### Cautionary note

Before changing the fuse, isolate the balance from the power supply, i.e. disconnect

#### PG balances (except PG803)

- Unscrew cap (1) at rear of balance.
- Unscrew fuse link (2) with a screwdriver in counterclockwise direction.
- Replace fuse (3) by a new one of the same rating and type: 0.63 A slow-blow, IEC 127.
- Insert fuse link (2) in the holder and engage by turning in a clockwise direction, screw on cap (1).
- Level balance (section 2.3).

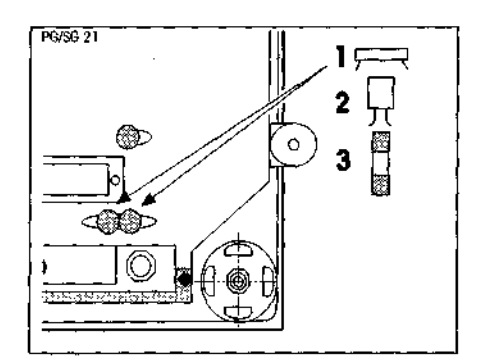

#### SG balances

- Turn balance with mounted weighing pan over and rest on weighing pan.
- Remove the two plastic covers (1).
- Unscrew the fuse links (2) with a screwdriver in a counterclockwise direction.
- Replace fuses (3) by new fuses of same rating and type: 1 A slow-blow, IEC 127.
- Insert fuse links (2) in the holder and engage by turning in a clockwise direction, press on plastic covers (1).
- Place balance in weighing position and level (section 2.3).

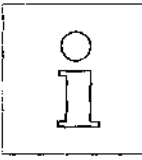

If the fuses used for replacement again blow after a short time, there is a fault in the power supply. In such a case, please isolate the balance from the power supply and have the instrument repaired by an authorized service engineer. On no account attempt to repair the balance yourself.

## 6.3 Changing the protective cover

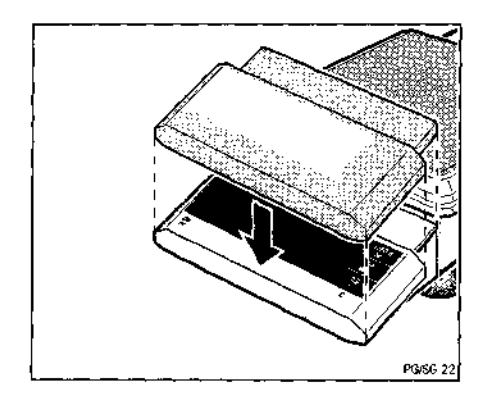

If you operate your balance in an environment liable to cause contamination, we recommend you cover it with the supplied transparent protective cover for the keypad and display.

# 6.4 LocalCAN universal interface

Each PG/SG balance is equipped with the LocalCAN universal interface. As you can attach up to five peripheral units at the same time, it offers you a high degree of flexibility in data interchange.

Peripherals units (see section 7.3) from METTLER TOLEDO which have the connection cable as part of their standard equipment can be attached in a simple manner to the balance.

You can also attach your computer via an RS232C interface to the PG/SG balance with an appropriate cable (see section 7.3).

The communication is particularly well supported by the commands of the standard and extended command set. The reference manual (705184) you receive with the LC-RS or LC-CL cable describes the functioning of these commands in an easily surveyed manner.

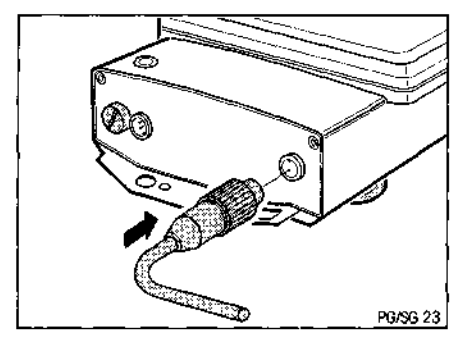

The features of the LocalCAN universal interface can be summarized as follows:

- Attachment of up to five peripheral units to a balance at the same time.
- Support of standard interfaces, such as RS232C or CL.
- Rugged, 4-pin connector with reversed voltage and pullout protection.
- Dependable data transfer thanks to built-in CAN controller.
- Open cabling system, i.e. each peripheral unit except displays have an additional connection.
- Simple configuration of the parameters without recourse to the operating instructions of the PG/SG balance.

The versatile features of the PG/SG balances regarding documentation of the results can not be utilized to the full until a printer, e.g. the LC-P45 from METTLER TOLEDO is attached. The printed results make a decisive contribution to a simple working procedure following GLP/GMP.

#### Technical data of the LocalCAN universal interface

Cable length between two devices, maximum 10 m. Total cable lengths of all attached devices, maximum 15 m

#### Pin assignment (balance end)

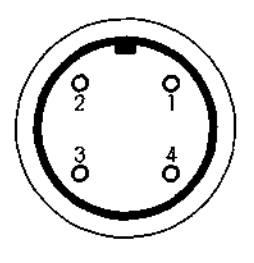

| Pin No. | Signal                                           |
|---------|--------------------------------------------------|
| 1       | negative signal line (-CAN)                      |
| 2       | positive signal line (+CAN)                      |
| 3       | plus pin of power supply (V CAN) for peripherals |
| 4       | minus pin of power supply (0 V) for peripherals  |

50

# 7. Technical data and optional equipment

# 7.1 General technical data of the PG/SG balances

| Line connection PG/SG                           | 100–240V, +15%/–20%,     ) |            |  |  |  |
|-------------------------------------------------|----------------------------|------------|--|--|--|
|                                                 |                            | 50/60Hz    |  |  |  |
| PG803                                           | 15V, +10%/-15 <sup>4</sup> | %, 50/60Hz |  |  |  |
| or 2                                            | 230V, +10%/-154            | %, 50/60Hz |  |  |  |
| Power consumption                               | PG                         | SG         |  |  |  |
| <ul> <li>Balance without peripherals</li> </ul> | 9 VA                       | 9 VA       |  |  |  |
| Balance with peripherals (max.)                 |                            | 25 VA      |  |  |  |
| Admissible ambient conditions                   |                            |            |  |  |  |
| Temperature 540                                 |                            |            |  |  |  |
| • Relative humidity (noncondensing)             | 15-85%                     |            |  |  |  |

#### Standard equipment

- LocalCAN universal interface
- Protective cover for the terminal
- · Protective cover for the balance housing, PG balances only
- · Feedthrough for below-the-balance weighing, PG balances only
- · Device for theft protection
- Device for stand fastening

| Technical data                                                                            | PG203                                     | PG503                                                                                                    | PG803                | PG503<br>Delta Range  | PG502                | PG802                | PG2002               |
|-------------------------------------------------------------------------------------------|-------------------------------------------|----------------------------------------------------------------------------------------------------|----------------------|-----------------------|----------------------|----------------------|----------------------|
| Readability                                                                               | 0.001g                                    | 0.001 g                                                                                                    | 0.001g               | 0.001g/0.01g          | 0.01g                | 0.01g                | 0.01g                |
| Maximum capacity                                                                          | 210g                                      | 510g                                                                                                    | 810g                 | 100g/510g             | 510g                 | 810g                 | 2100g                |
| Taring range                                                                              | 0 210g                                    | 0 510g                                                                                                    | 0 810g               | 0 510g                | 0510g                | 0810g                | 02100g               |
| Repeatability (s)                                                                         | 0.0005g                                   | 0.0005g                                                                                                    | 0.0005g              | 0.0005g/0.003g        | 0.005g               | 0.005g               | 0.005g               |
| Linearity <sup>1)</sup>                                                                   | ±0.002g                                   | ±0.002g                                                                                                    | ±0.002g              | ±0.002g/±0.005g       | ±0.01g               | ±0.01g               | ±0.02g               |
| Stabilization time (typical)                                                              | 12.5s                                     | 12.5s                                                                                                    | 12.5s                | 1 <b>2s</b>           | 12s                  | 12s                  | 12\$                 |
| Adjustment<br>• with internal weight<br>• with external weights                           | internal, mot<br>test possibilit<br>≥100g | internal, motorized, initiated at a keystroke<br>test possibility for checking the sensitivity<br>$\geq 100g$ ( $\geq 200g$ ( $\geq 400g$ ( $\geq 200g$ |                      |                       |                      | ≥400g                | ≥1000g               |
| Sensitivity<br>• Temperature drift <sup>1) 2)</sup><br>• Long-term drift <sup>1) 3)</sup> | ±5ppm/%<br>±0.0025%                       | ±3ppm/℃<br>±0.0015%                                                                                                    | ±3ppm/°C<br>±0.0015% | ±3ppm/°C<br>±0.0015 % | ±6ppm/°C<br>±0.0050% | ±6ppm/°C<br>±0.0050% | ±5ppm/°C<br>±0.0025% |
| Weighing pan                                                                              | 128 x 128mm                               | 1                                                                                                    |                      |                       | 165x165mm            |                      |                      |
| Ail-purpose draft shield<br>(glass)                                                       | standard                                  | standard                                                                                                    |                      |                       | optional             |                      |                      |
| Effective height above weighing pan                                                       | 137mm –                                   |                                                                                                    |                      |                       |                      |                      |                      |
| Dimensions (w/h/d)                                                                        | 200 x 375 x 234mm                         |                                                                                                    |                      | 200 x 375 x 90mm      |                      |                      |                      |
| Net weight                                                                                | 6kg                                       |                                                                                                    |                      |                       | 5.9kg                |                      |                      |

 $^{\rm D}$  . In the temperature range 15  $\dots$  30 °C

<sup>2)</sup> 1 ppm = 1/1 000000 (referred to the current weight display)

<sup>3)</sup> Values when adjustment performed according to call-up in the display (see section 4.11)

| 6 | 2 |
|---|---|
| - | - |

| Technical data                                                                            | PG5002                                        | PG5002<br>Deita Range                                                                                                    | PG3001 *             | PG5001               | PG8001               | PG8000               |
|-------------------------------------------------------------------------------------------|-----------------------------------------------|----------------------------------------------------------------------------------------------------|----------------------|----------------------|----------------------|----------------------|
| Readability                                                                               | 0.01g                                         | 0.01g/0.1g                                                                                                    | 0.1g                 | 0.1g                 | 0.1g                 | 1g                   |
| Maximum capacity                                                                          | 5100g                                         | 1000g/5100g                                                                                                    | 3100g                | 5100g                | 8100g                | 8100g                |
| Taring range                                                                              | 0 5100g                                       | 0 5100g                                                                                                    | 03100g               | 05100g               | 08100g               | 08100g               |
| Repeatability (s)                                                                         | 0.005g                                        | 0.005g/0.03g                                                                                                    | 0.05g                | 0.05g                | 0.05g                | 0.3g                 |
|                                                                                           | ±0.02g                                        | ±0.02g/±0.05g                                                                                                    | ±0.1g                | ±0.1g                | ±0.1g                | ±0.5g                |
| Stabilization time (typical)                                                              | 12s                                           | 12s                                                                                                    | 12s                  | 12s                  | 1, <b>2s</b>         | 12s                  |
| Adjustment<br>• with internal weight<br>• with external weights                           | internal, motor<br>test possibility<br>≥2000g | internal, motorized, initiated at a keystroke<br>test possibility for checking the sensitivity<br>≥2000g   ≥2000g   ≥2000g |                      |                      | ≥4000g               | ≥4000g               |
| Sensitivity<br>• Temperature driff <sup>1) 2)</sup><br>• Long-term driff <sup>1) 3)</sup> | ±3ppm/°C<br>±0.0015%                          | ±3ppm/°C<br>±0.0015%                                                                                                    | ±10ppm/°C<br>±0.005% | ±10ppm/°C<br>±0.005% | ±10ppm/°C<br>±0.005% | ±10ppm/%C<br>±0.005% |
| Weighing pan                                                                              | 165x165mm                                     |                                                                                                    |                      | 204 x 204 mm         |                      |                      |
| All-purpose draft shield (glass)                                                          | optional                                      |                                                                                                    |                      | -                    |                      |                      |
| Effective height above weighing pan                                                       | _                                             |                                                                                                    |                      | -                    |                      |                      |
| Dimensions (w/h/d)                                                                        | 200 x 375 x 90mm                              |                                                                                                    |                      | 205 x 385 x 90mm     |                      |                      |
| Net weight                                                                                | 5.9kg                                         | · · · · · ·                                                                                                    |                      | 5.7 kg               |                      |                      |

 $^{\rm th}$  . In the temperature range 15  $\dots$  30 °C

<sup>2)</sup> 1 ppm = 1/1 000000 (referred to the current weight display)

<sup>3)</sup> Values when adjustment performed according to call-up in the display (see section 4.11)

\* Dimensions of the weighing pan with certified balances 165 x 165 mm

| Technical data                                                                            | SG8001                                               | SG18001                                                             | \$032001                  | SG16001<br>Delta Range |       |
|-------------------------------------------------------------------------------------------|------------------------------------------------------|---------------------------------------------------------------------|---------------------------|------------------------|-------|
| Readability                                                                               | 0.1g                                                 | 0.1g                                                                | 0.1g                      | 0.1g/1g                |       |
| Maximum capacity                                                                          | 8100g                                                | 16100g                                                              | 32100g                    | 3200g/16100g           |       |
| Taring range                                                                              | 0 8100g                                              | 0 16100g                                                            | 032100g                   | 016100g                |       |
| Repeatability (s)                                                                         | 0.05g                                                | 0.05g                                                               | 0.1g                      | 0.05g/0.3g             | ····· |
| Linearity <sup>1)</sup>                                                                   | ±0.2g                                                | ±0.2g                                                               | ±0.2g <sup>4</sup> )      | ±0.2g/±0.5g            |       |
| Stabilization time (typical)                                                              | 12s                                                  | 13s                                                                 | 13s                       | 13s                    |       |
| Adjustment<br>• with internal weight<br>• with external weights                           | internal, motorize<br>test possibility for<br>≥4000g | d, initiated at a keystroke<br>checking the sensitivity<br>  ≥8000g | <del>)</del><br>  ≥8000g  | ≥8000g                 |       |
| Preload max. <sup>3)</sup>                                                                | 1 kg                                                 | 2kg                                                                 | 0.3kg                     | 2 kg                   |       |
| Sensitivity<br>• Temperature drift <sup>1) 2)</sup><br>• Long-term drift <sup>1) 4)</sup> | ±6ppm/°C<br>±0.005%                                  | ±6ppm/°C<br>±0.003%                                                 | ±5ppm/°C<br>±0.0015%      | ±6ppm/°C<br>±0.003%    |       |
| Dimensions (w/h/d)<br>• Platform<br>• Terminal                                            | 360 x 280 x 130<br>205 x 125 x 50n                   | mm, weight: 12.7kg<br>nm (for fastening on the                      | long or short side of the | platform)              |       |

| Technical data                                                                             | SG32001<br>DeitaRange                                     | SG16000                                                       | SG32000                             |  |
|--------------------------------------------------------------------------------------------|-----------------------------------------------------------|---------------------------------------------------------------|-------------------------------------|--|
| Readability                                                                                | 0.1g/1g                                                   | 1g                                                            | ١g                                  |  |
| Maximum capacity                                                                           | 6400g/32100g                                              | 16100g                                                        | 32100g                              |  |
| Taring range                                                                               | 0 32100g                                                  | 0 16100g                                                      | 032100g                             |  |
| Repeatability (s)                                                                          | 0.7g/0.3g                                                 | 0.3g                                                          | 0.3g                                |  |
| Linearity <sup>1)</sup>                                                                    | ±0.2g/±0.5g                                               | ±0.5g                                                         | ±0.5g                               |  |
| Stabilization time 4)                                                                      | 13s                                                       | 12s                                                           | 1.5,3s                              |  |
| Adjustment<br>• with internal weight<br>• with external weights                            | infernal, motorized,<br>test possibility for ct<br>≥8000g | initiated at a keystroke<br>necking the sensitivity<br>24000g | ≥8000g                              |  |
| Preload max. 3)                                                                            | 0.3kg                                                     | 2kg                                                           | 0.3kg                               |  |
| Empfindlichkeit<br>• Temperature drift <sup>1) 2)</sup><br>• Long-term drift <sup>1)</sup> | ±5ppm/℃<br>±0.0015%                                       | ±10ppm/*C<br>±0.006%                                          | ±5.ppm/°C<br>±0.003%                |  |
| Dimensions (w/h/d)<br>• Platform<br>• Terminal                                             | 360 x 280 x 130m<br>205 x 125 x 50mn                      | m, weight: 12.7 kg<br>1 (for fastening on the                 | long or short side of the platform) |  |

 $^{\rm th}$  . In the temperature range 15 ... 30 °C

<sup>4)</sup> Values when adjustment performed according to call-up in the display (see section 4.11)

<sup>2)</sup> 1 ppm = 1/1 000 000 (referred to the current weight display)
 <sup>3)</sup> Admissible load without loss of weighing range when balance switched on

#### Dimensions 7.2

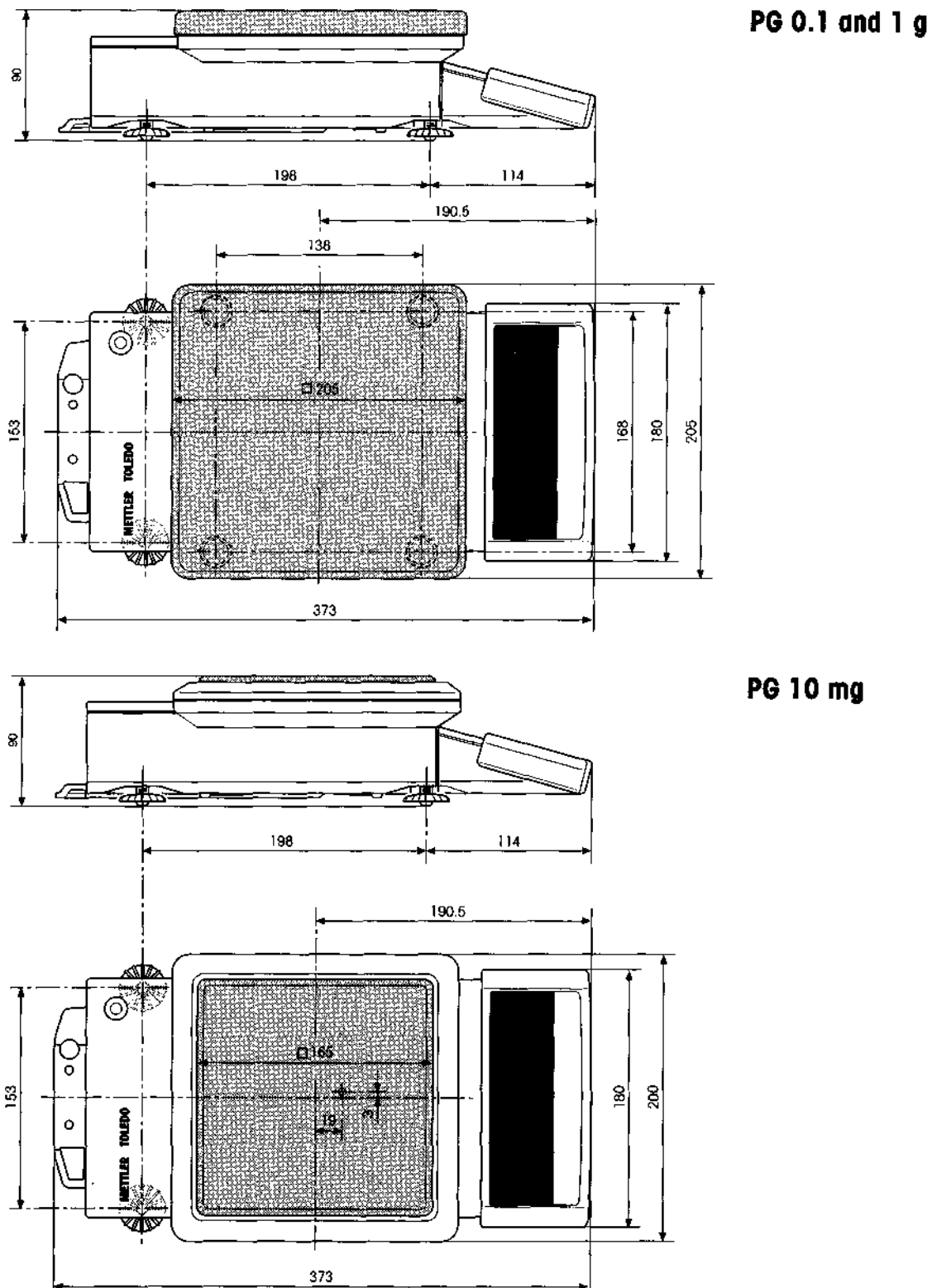

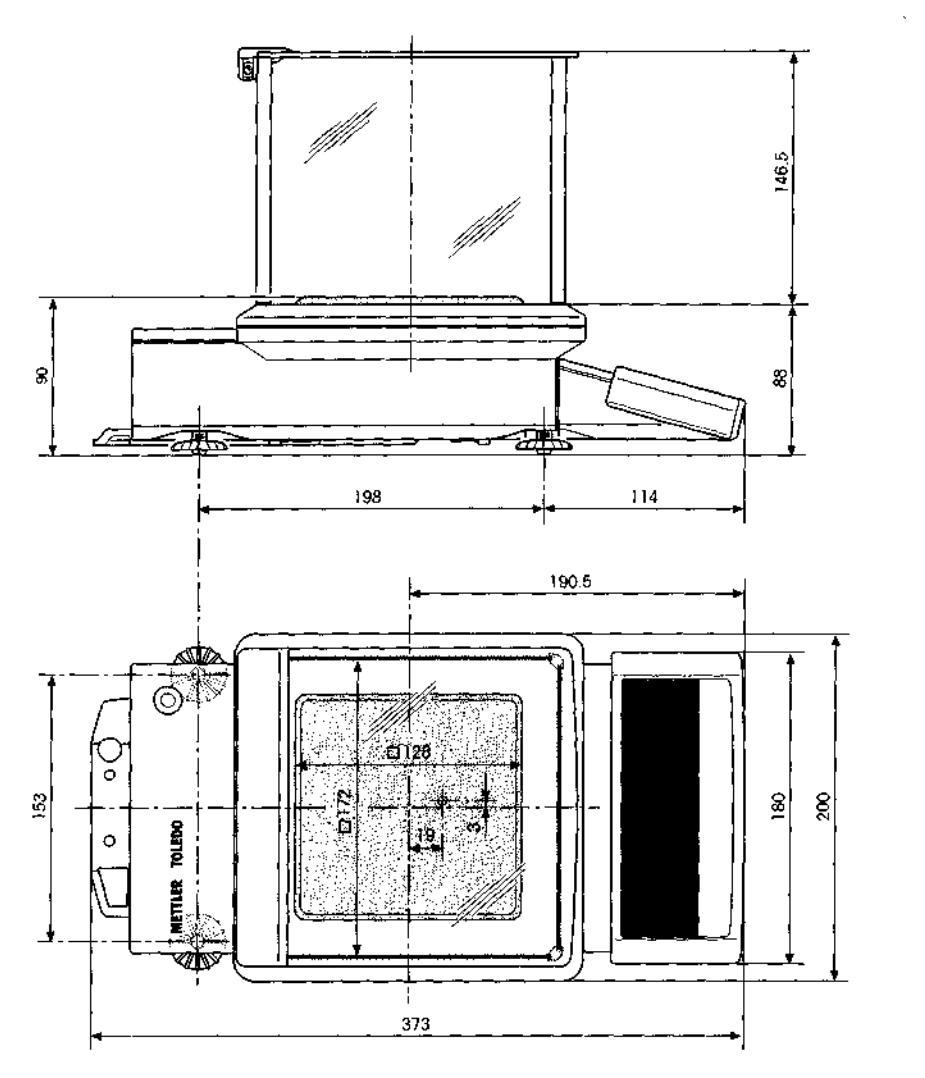

PG 1 mg

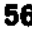

## SG with stand SG without stand Ø 25 527 360 I 128 128 ÍM B-A 470 505 H ٢ 6 430 410 215 285 280 215 Y. Ż 🕈 🕠 <u>29</u>7 297 3<u>6</u>0

₹**I** 

200

56

# 7.3 Optional equipment

With optional equipment from the METTLER TOLEDO product range, you can enhance the functionality of your PG/SG balance. You have the following options available:

| Normal paper printers                                                                                                    |                 |
|----------------------------------------------------------------------------------------------------|-----------------|
| <b>LC-P45 Printer:</b> Printer with built-in applications (calibration and adjustment records conforming to GLP, statistical evaluations, totalization functions, etc.) | LC-P45          |
| LC-P43 Printer: Printer for recording the results                                                                                                    | LC-P43          |
| Auxiliary displays                                                                                                    |                 |
| LC-AD: Auxiliary display, active, with bench stand                                                                                                    | 229140          |
| LC-ADS: Auxiliary display, active, with balance stand for PG                                                                                                    | 229150          |
| LC-PD: LCD auxiliary display, passive, with bench stand                                                                                                    | 229100          |
| LC-PDS: LCD auxiliary display, passive, with balance stand for PG                                                                                                    | 229070          |
| Foot switch                                                                                                    |                 |
| LC-FS: Foot switch with adjustable function                                                                                                    | 229060          |
| Cables and cabling accessories                                                                                                    |                 |
| LC-RS25: Cable for the attachment of a printer or computer with RS-232C, 25-pin (m/f), such as IBM XT or compatibles                                                    | 229050          |
| LC-RS9: Cable for the attachment of a computer with RS-232C, 9-pin, such as IBM AT or compatibles                                                                       | 229065          |
| LC-CL: Cable for the attachment of a device with METTLER TOLEDO CL interface (5-pin)                                                                                    | 229130          |
| LC-LC03: Extension cable for LocalCAN, 0.3 m                                                                                                    | 23 <b>9</b> 270 |
| LC-LC2: Extension cable for LocalCAN, 2 m                                                                                                    | 229115          |
| LC-LC5: Extension cable for LocalCAN, 5 m                                                                                                    | 229116          |
| LC-LCT: T-piece for LocalCAN                                                                                                    | 229118          |
| Antitheft device                                                                                                    |                 |
| Metal rod as bench feedthrough, for PG                                                                                                    | 229175          |
| Steel cable with lock, for PG or SG                                                                                                    | 590101          |
| <b>Bar-code reader:</b> LC-BCR usable for operation of the application software Differential weighing 238494                                                            | 229145          |

S. 4.

| Density determination for PG with 1 mg readability                                                                                                    |                  |
|----------------------------------------------------------------------------------------------------|------------------|
| Kit for density determination of solids                                                                                                    | 225600           |
| Sinker for the density determination of liquids (for use with density kit 225600)                                                                                                    | 210260           |
| Application software for the density determination                                                                                                    | 238491           |
| Differential weighing                                                                                                    |                  |
| Application software for differential weighing with bar-code reader LC-BCR<br>Application software for differential weighing                                                             | 238495<br>238494 |
| Draft shield                                                                                                    | 1                |
| All-purpose draft shield (free height 135 mm) for PG balances with 1 mg/10 mg readability                                                                                                | 225269           |
| Draft shield with movable glass doors<br>(free height 265 mm) for PG balances with 1 mg/10 mg readability                                                                                | 225500           |
| Stand                                                                                                    |                  |
| Stand for LC-G terminal, appropriate for S platforms, incl. cable                                                                                                    | 239268           |
| Wall bracket                                                                                                    |                  |
| Wall bracket for LC-G terminal, incl. 2 m cable                                                                                                    | 239278           |
| Below-the balance weighing device                                                                                                    |                  |
| Below-the balance weighing device for SG and S platforms                                                                                                    | 230034           |
| Protective covers                                                                                                    | l                |
| Protective cover for control unit for PG (set of 2)                                                                                                    | 225670           |
| Protective cover for control unit for SG (set of 2)                                                                                                    | 239305           |
| Protective cover for balance housing for PG balances with 1 mg/10 mg readability (set of 2)<br>Protective cover for balance housing for PG balances with 0.1 g/1g readability (set of 2) | 225267           |
| Transport case                                                                                                    |                  |
| For PG balances without draft shield and for LC-P4x Printer<br>For SG balances with control unit and for LC-P4x Printer                                                                  | 225217<br>239277 |
| Weights                                                                                                    |                  |
| Available as OIML weights (E2 and F1, with certificate) or as adjustment (calibration) weights (not OIML): 20 g, 50 g, 100 g and 200 g                                                   | on request       |

Operating or installation instructions are enclosed with many of the options. For further information and for details on how to order the optional equipment, please contact your METTLER TOLEDO dealer.

.

# 8. Appendix

# 8.1 Overview of menu

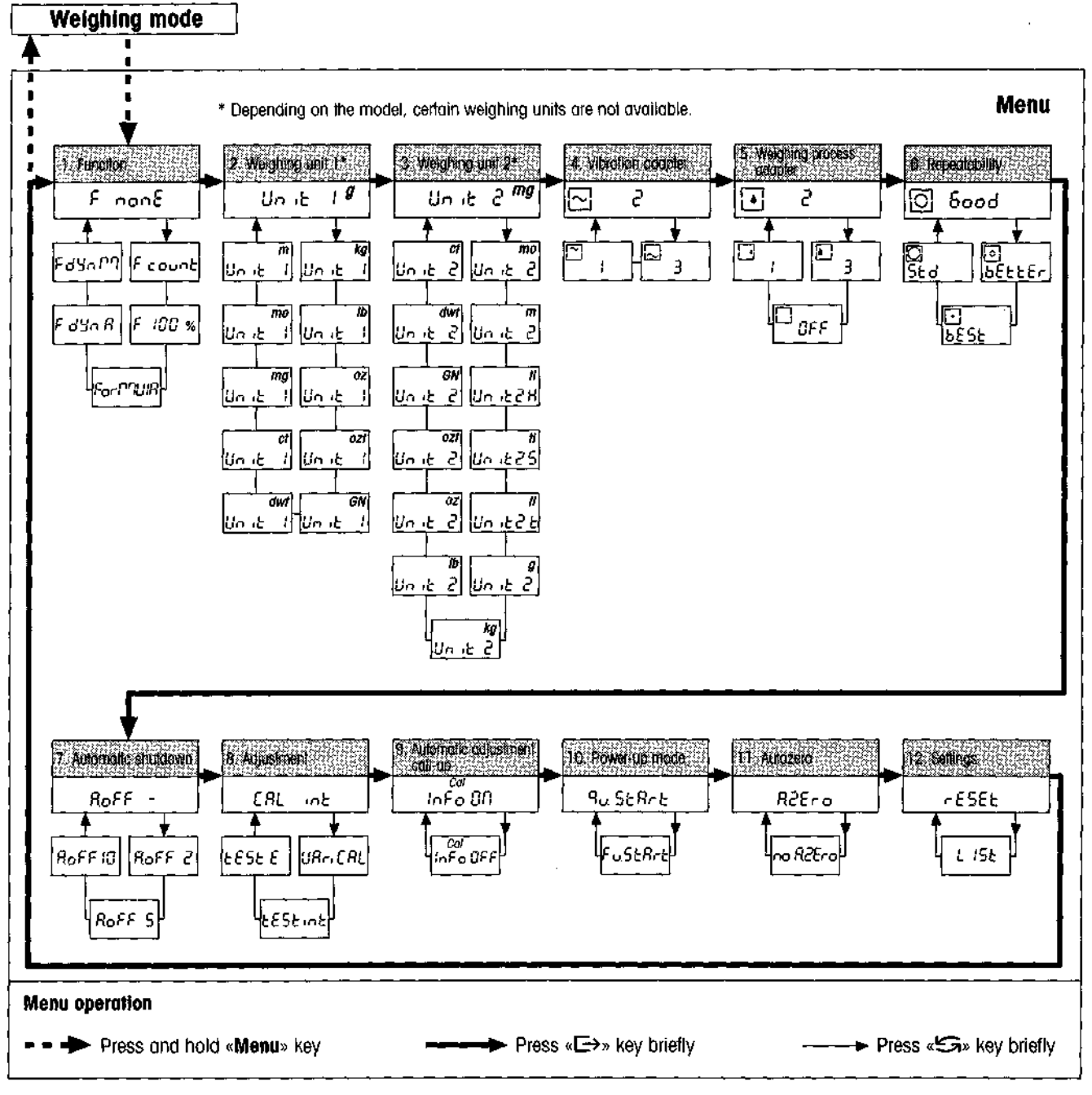

#### Note:

With weighing units 1 and 2, only certain weighing units can be selected; these depend on the national weights and measures legislation.

# 8.2 Conversion table for weight units

| Unit           | Gram<br>g  | Milligram<br>mg   | Ounce<br>oz<br>(avdp) | Troy ounce<br>ozt | Grain<br>GN | Pennyweight<br>dwf |
|----------------|------------|-------------------|-----------------------|-------------------|-------------|--------------------|
| ) g            | 3          | 1000              | 0.03527396            | 0.03215075        | 15.43236    | 0.6430149          |
| l mg           | 0.001      | 1                 | 0.0000352740          | 0.0000321508      | 0.01543236  | 0.000643015        |
| l oz           | 28.34952   | 28349.52          | 1                     | 0.9114585         | 437.500     | 18.22917           |
| 1 ozt          | 31.10347   | 31103.47          | 1.097143              | 1                 | 480         | 20                 |
| 1 GN           | 0.06479891 | 64.79891          | 0.002285714           | 0.002083333       | 1           | 0.04166667         |
| ldwt           | 1.555174   | 1555.174          | 0.05485714            | 0.05              | 24          | 1                  |
| 1 ct/C.M.      | 0.2        | 200               | 0.007054792           | 0.006430150       | 3.086472    | 0.1286030          |
| 1 mo           | 3.75       | 3750              | 0.1322774             | 0.1205653         | 57.87134    | 2.411306           |
| lm             | 4.608316   | 4 <b>608</b> .316 | 0.1625536             | 0.1481608         | 71.11718    | 2.963216           |
| 1 II (HK)      | 37.429     | 37429             | 1.320269              | 1.203370          | 577.6178    | 24.06741           |
| 1 tl (SGP/Mal) | 37.79937   | 37799.37          | 1.333333              | 1.2152 <b>78</b>  | 583.3334    | 24.30556           |
| 1 tl (Taiwan)  | 37.5       | 37500             | 1.322773              | 1.205653          | 578.7134    | 24.11306           |

| Unit           | Carat<br>ct/C.M.<br>(metr.)<br>koil | Mommø<br>mo | Mesghal<br>m | Tael<br>II<br>(Hong Kong) | Tael<br>tl<br>(Singapore)<br>(Malaysia) | Tael<br>11<br>(Taiwan) |
|----------------|-------------------------------------|-------------|--------------|---------------------------|-----------------------------------------|------------------------|
| 1 g            | 5                                   | 0.2666667   | 0.216999     | 0.02671725                | 0.02645547                              | 0.02666667             |
| lmg            | 0.005                               | 0.000266667 | 0.000216999  | 0.0000267173              | 0.0000264555                            | 0.0000266667           |
| 1 oz           | 141.7476                            | 7.559873    | 6.151819     | 0.7574213                 | 0.75                                    | 0.7559874              |
| 1 ozt          | 155.5174                            | 8.294260    | 6.749423     | 0.8309993                 | 0.8228570                               | 0.8294261              |
| 1 GN           | 0.3239946                           | 0.01727971  | 0.01406130   | 0.001731249               | 0.001714286                             | 0.001727971            |
| 1 dwt          | 7.775869                            | 0.4147130   | 0.3374712    | 0.04154997                | 0.04114285                              | 0.04147131             |
| 1 ct/C.M.      | 1                                   | 0.05333333  | 0.04339980   | 0.005343450               | 0.005291094                             | 0.005333333            |
| 1 mo           | 18.75                               | 1           | 0.8137461    | 0.1001897                 | 0.09920800                              | 0.1                    |
| lm             | 23.04158                            | 1.228884    | 1            | 0.1231215                 | 0.1219152                               | 0.1228884              |
| 1 fl (HK)      | 187.1450                            | 9.981068    | 8.122056     | 1                         | 0.9902018                               | 0.9981068              |
| 1 II (SGP/Mai) | 188.9968                            | 10.07983    | 8.202425     | 1.009895                  | 1                                       | 1.007983               |
| 1 fl (Talwan)  | 187.5                               | 10          | 8.137461     | 1.001897                  | 0.9920800                               | 1                      |

÷

# 8.3 SOP (Standard Operating Procedure)

In the documentation of a GLP test, the SOPs represent a relatively small but none the less very important part.

Practical experience has confirmed that SOPs produced in-house can be followed much better than those produced by an external, anonymous source.

In what follows, you will find a brief overview of the responsibilities in regard to SOPs, as well as a check list for the production of an SOP.

#### **Responsibilities in regard to SOPs**

| Head of the inspection and test equipment | arranges the production of SOPs<br>approves SOPs with date and signature                                                     |
|-------------------------------------------|----------------------------------------------------------------------------------------------------|
| Test director                             | ensures that SOPs are available approves SOPs on behalf of the management                                                    |
| Personnel                                 | follow the SOPs and other directives                                                                                         |
| GLP quality assurance                     | checks that valid SOPs are available<br>checks that SOPs are followed<br>checks whether and how modifications are documented |

# Check list for the production of SOPs

| Adm | Inistrative matters                                          | Yes | No |
|-----|--------------------------------------------------------------|-----|----|
| 1.  | Use of SOP blank forms                                       |     |    |
| 2.  | Name of the inspection and test equipment                    |     |    |
| 3.  | Date (production date of the SOP)                            |     |    |
| 4.  | Filing identifier (code plan) for SOPs                       |     |    |
| 5.  | Number of pages (1 of n)                                     | 1   |    |
| 6.  | Title                                                        |     |    |
| 7.  | Date of putting into force                                   |     |    |
| 8.  | Modification information                                     |     |    |
| 9.  | Names of people (departments) responsible for implementation |     |    |
| 10. | Date and signatures:                                         |     |    |
|     | a) author(s)                                                 |     |    |
|     | b) checker                                                   |     |    |
|     | c) person authorized for approval                            |     |    |
| 11. | Distribution list                                            |     |    |

| Con | tents of the SOP                          | Yes | No |
|-----|-------------------------------------------|-----|----|
| ٦.  | Introduction and aim                      |     |    |
| 2.  | Required material                         |     |    |
| 3.  | Description of the work steps             |     |    |
| 4.  | Description of the documentation          |     |    |
| 5.  | Data processing and evaluation            |     |    |
| 6.  | Documentation, samples, etc. to be stored |     |    |
| 7.  | Archiving direction                       |     |    |

.

## 8.4 Index

#### A

AC adapter 6, 7, 11 Adjusting 12 Adjustment 27 Ambient conditions 12, 19, 25, 46, 51 Antitheft device 51, 57 Asterisk symbol 39 Automatic adjustment call-up 28 Automatic shutdown 27 Automatic zero correction 29

#### B

Below-the-balance weighings 40

#### C

Care 48 Changing fuses 49 Changing the protective cover 49 Conversion table for weight units 60

#### D

Decimal places 16 DeltaRange balances 18 Density determination 58 Dimensions 54 Display test 14, 19, 29 Dynamic weighing 38

#### E

Error messages 46

#### F

Factory setting 30 Fine range 18 Formula weighing 34

#### G

GLP 4, 12, 27, 50, 57, 61 Good Laboratory Practice 4, 12

#### ł

Interface 4, 50, 57

#### L

Leveling the balance 10 LocalCAN universal interface 50 Location change 9 Location selection 9

#### M

Menu 19, 59 Moisture 51

#### 0

On/off switching 14 Optional equipment 51, 57 Overlaad 46

#### P

Percent weighing 33 Piece counting 31 Power supply 11, 32, 33, 40, 49 Power-up mode 29 Preventive maintenance 48 Printer 18, 30 Printing settings 30

#### Q

Quickstart 29

#### R

Readability 7, 17, 18, 51, 52, 53, 58 Reference piece number 31, 46 Reference weight 31, 32, 33, 46 Repeatability 26 Resolution of the weighing result 16

#### S

Safety 6 Short-form operating instructions 4, 6, 7, 8 Stability 39 Stability detector 16, 26 Standard equipment 7 Standard Operating Procedure 4, 12, 61 Standby 14, 27, 29 Storing the settings 21

#### T

Taring 15 Technical data 51 Test of the balance 28, 43, 44

#### U

Underload 46 Unstable weighing samples 22

#### V

VariCal 28, 41 Vibration adapter 25

#### W

Weighing process adapter 25 Weighing unit 23, 24 Weighing units 17

Printed on 100 % chlorine-free Paper, for the sake of our environment.

.

To protect your METTLER TOLEDO product's future:

METTLER TOLEDO Service assures the quality, measuring accuracy and preservation of value of all METTLER TOLEDO products for years to come.

Please send for full details about our attractive terms of service. Thank you.

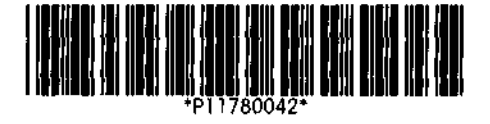

Subject to technical changes and to the availability of the accessories supplied with the instruments.

© Mettler-Toledo AG 1995 11780042 Printed in Switzerland 9601/2.12

Mettler-Totedo AG, CH-8606 Greifensee, Switzerland Tel. (01) 944 22 11, Fax (01) 944 30 60

| AT | Memier-Toledo Ges.m.b.H., A-1100 Wien   |
|----|-----------------------------------------|
|    | Tel. (01) 604 19 80, Fax (01) 604 28 80 |
|    |                                         |

| BE | n.v. Mettier-lotedo s.d., B-1651 Lot           |
|----|------------------------------------------------|
|    | Tel. (02) 334 02 11, Fax (02) 378 16 65        |
| CN | Mettler-Toledo (Shanahai) Ud., Shanahai 200233 |

- Tel. (21) 485 39 32, Fax (21) 485 33 51 **DE** Mettler-Toledo GmbH, D-35353 Glessen Tel. (0641) 50 70, Fax (0641) 507 128
- ES Mettler-Toledo S.A.E., E-08038 Barcelona Tel. (03) 223 22 22, Fax (03) 223 02 71
- HR Mettler-Toledo, d.o.o., 41000 Zagreb Tel. (05) 522 79 04, Fax (05) 41 686 102
- IT Mattler-Toledo S.p.A., I-20026 Novate Milanese Tel. (02) 333 321, Fax (02) 356 29 73
- PL Methler-Toledo, Sp. z o.o., PL-00710 Warszawa Tel. (02) 640 15 39, Fax (02) 640 12 53
- SG Mettler-Toledo (S.E.A.) Pte. Ltd., Singapore 0513 Tel. (07) 786 779, Fax (07) 786 639
- SL Mettler-Taledo, d.a.a., SL-61111 Ljubijana Tel. (06) 127 45 75, Fax (06) 127 45 75
- UK Mettler-Toledo Ltd., Leicester, LE4 1AW Tel. (0116) 235 70 70, Fax (0116) 236 63 99

- AU Mettier-Toledo Ltd., Port Melbourne, Victoria 3207 Tel. (03) 646 45 51, Fax (03) 645 39 35
- CH Mettier-Toledo (Schweiz) AG, CH-8606 Greifensee Tel. (01) 944 45 45, Fax (01) 944 45 10
- CZ Mettler-Toleda, spol, s.r.o., CZ-12000 Praha 2 Tel. (02) 242 475 83, Fax (02) 242 475 83
- DK Mettier-Toledo A/S, DK-2100 Copenhagen Ø Tel. (39) 290 400, Fax (39) 290 426
- FR Mettler-Toledo s.a., F-78220 Viroflay Tel. (01) 309 717 17, Fax (01) 309 716 16
- HU Mettler-Toledo, Kereskedelmi KFT, H-1173 Budapest Tel. (01) 258 15 06, Fax (01) 257 70 30
- NL Mettler-Toledo B.V., NL-4000 HA Tiel Tel. (0344) 638 363, Fax (0344) 638 390
- SE Mettier-Toledo AB, S-12008 Stockholm Tel. (08) 702 50 00, Fax (08) 642 45 62
- SK Mettler-Toledo, spol, s.r.e., SK-83103 Bratislava Tel. (07) 525 21 59, Fax (07) 525 21 73
- TH
   Mettler-Toledo (Thalland), Bangkok 10310

   Tel. (02) 719 64 80, Fax (02) 719 64 79
- US Mettler-Toledo, Inc., Hightstown, NJ 08520-0071 Tel. (609) 448-3000, Fax (609) 586-5451

For all other countries: Mettler-Toledo AG , PO Box VI-400, CH-8606 Greifensee Tel. (01) 944 22 11, Fax (01) 944 31 70

Konformitätserklärung Declaration of conformity Déclaration de conformité Declaración de Conformidad Verklaring de overeenstemming Dichiarazione di conformità

Wir/We/Nous/WIJ/Noi: **Mettler-Toledo AG** Im Langacher CH-8606 Greifensee

erklären, in alleiniger Verantwortung, daß dieses Produkt, declare under our sole responsibility that the product, déclarons sous notre seule responsabilité que le produit, declaramos, bajo nuestra sola responsabilidad, que el producto, verklaren onder onze verantwoordelijkheid, dat het product, dichiariamo sotto nostra unica responsabilità, che il prodotto.

#### Type PG5002DR

#### SNR 1115113760

auf das sich diese Erklärung bezieht, mit der/den folgenden Norm(en) oder Richtlinie(n) übereinstimmt. to which this declaration relates is in conformity with the following standard(s) or other normative document(s). auquel se réfère cette déclaration est conforme à la (aux) norme(s) ou au(x) document(s) normatif(s). al que se réfiere esta declaración es conforme a la(s) norma(s) u otro(s) documento(s) normativo(s). waarnaar deze verklaring verwijst, aan de volende norm(en) of richtlijn(en) beantwoordt. a cui si riferisce questa dichiarazione è conforme alla/e seguente/i norma/e o documento/i normativo/i.

TLER

#### CE-Konformität / CE Conformity / Conformité CE

73/23/EU Niederspannung / Low Voltage / basse tension EN60950 01.08.1992 el. Sicherheit / el. Safety / sécurité el. 89/336/EU EMV--Richtlinie / EMC Directive / Directive concernant la CEM

EN55022, B 01.04.1987 Funkstörungen / Emissions

89/336/EU EMV-Richtlinie / EMC Directive / Directive concernant la CEM

EN50082-1 01.01.1992 Immunität / Immunity / Immunité

CSA el. Sicherheit / el. Safety / sécurité el.

entsprechend lokalen Anforderungen / corresponding to local requirements / correspondant aux exigences locales 90/384/EU Nichtselbsttätige Waagen / Nonautomatic Balances and Scales / Balances à Fonctionnement non automatique EN45501 01.10.1992 Metrologische Aspekte nichtselbsttätiger Waagen / Metrological Aspects... / Aspects Métrologiques...

Greifensee 1996

Wichtiger Vermerk für Eichwaagen in den EWR-Ländern Important notice for verified balances within the EEA Countries Rémarque importante pour les balances verifiées dans les pays de l'EEE Nota importante para las balanzas verificadas en los países de la AEE Belagrijke opmerking voor de in de EER-landen geleverde weegwerktuigen Nota importante per le bilance approvate nei paesi AEE

Die werksgeeichten Waagen haben eine Verpackung mit folgendem Kennzeichen; The balances verified at the factory have a packing marked with : Les balances vérifiées départ usine ont un emballage marqué d'un: Las balanzas verificadas en fábrica están marcadas en el embalaje con; De in de fabriek gekeurde balansen worden in een verpakking geleverd met volgend opschrift: Le bilance verificate in fabbrica portano questo contrassegno sull' etichetta d'imballo;

Diese Waagen dürfen sofort in Betrieb genommen werden. Auf dem Eichschild ist ein grüner Kleber: These balances can be used immediately. The descriptive data plate bears the following green sticker: Ces balances peuvent être utilisées de suite. La plaque signalétique porte le symbole suivant (en vert): Estas balanzas pueden utilizarse inmediatamente. La placa descriptiva está marcada con el siguiente símbolo verde: Deze balansen kunnen met onmiddellijk in dienst worden gesteld. Op het ijkplaatje bevindt zich volgende zelfklever: Queste bilance possono essere utilizzate immediatamente. La targhetta con i dati descrittivi è contrassegnata con la seguente etichetta a sfondo verde:

Bei Waagen die in zwei Schritten geeicht werden, ist die Verpackung markiert mit: For balances subject to verification in two steps the packing is marked with: Pour les balances soumises à une vérification en 2 étapes, l'emballage est marqué d'un: En las balanzas que se verifican en 2 pasos el embalaje está marcado con: Bij balansen die in 2 stappen gekeurd worden is de verpakking voorzien van: Per le bilance che vengono verificate in due fasi l'imballo è contrassegnato con:

Diese Waagen unterliegen bereits dem ersten Schritt (Bestätigung der Baukonformität nach EN 45501- 8.2) und müssen am Verwendungsort geeicht werden. Die Eichung ist durch den behördlich zertifizierten Mettler-Toledo Service durchzuführen. Bitte, nehmen Sie mit Ihrem Mettler-Toledo Kundendienst Kontakt auf.

These balances have already passed the first step (Verification of conformity to type according to EN 45501-8.2) and must be verified at their location of use. This work is to be performed by the certified Mettler-Toledo service. Please contact our Mettler-Toledo service organization.

Ces balances ont déjà passé la première étape (vérification de conformité au type suivant EN 45501-8.2) et doivent subir une vérification sur site. Cette opération doit être effectuée par le service certifié de Mettler-Toledo. Nous vous prions de bien vouloir contacter notre service après-vente.

Estas balanzas ya han pasado la primera etapa (verificaci n de conformidad de tipo, acuerdo con EN 45501--8.2) necesitando ser verificadas en el lugar de instalaci n. Este trabajo debe ser realizado por el servicio de Mettler-Toledo acreditado por la entidad oficial. Le rogamos se ponga en contacto con nuestra organizaci n de servicio.

Deze balansen hebben de eerste stap van de 1 G-keuring ondergaan (EN 45501 - 8.2). De tweede stap dient door de gecertifieerde dienste van Mettler-Toledo uitgevoerd te zijn. Is dit niet het geval, gelieve dan onze Service dienst te kontakteren.

Queste bilance hanno già superato la prima fase di verificazione presso il produttore (verifica della conformità al tipo, in accordo alle norme EN45501 – 8.2) e devono essere soggette ad una seconda fase di verifica sul luogo di installazione. Questa seconda fase di verifica deve essere eseguita dal Servizio Assistenza Tecnica Mettler-Toledo autorizzato. A tale proposito preghiamo contattare il nostro Servizio Assistenza Tecnica.

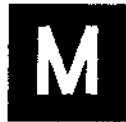

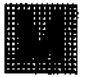

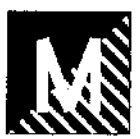